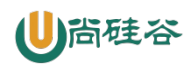

(作者:尚硅谷研究院)

# 版本: V1.0.0

# 第1章 Linux 入门

# 1.1 概述

| $\bigotimes$ | 概述                                       | ⊎尙硅谷        |
|--------------|------------------------------------------|-------------|
|              |                                          |             |
|              | Linux内核最初只是由芬兰人林纳斯·托瓦兹(Linus Torvalds)在赫 | 尔辛基大学上      |
| 学            | 却出于个人爱好而编写的。                             |             |
|              | Linux是一套免费使用和自由传播的举Unix操作系统,是一个基于P       | OSIX∜⊓UNIX  |
| 的            | 了多用户、多任务、支持多线程和多CPU的操作系统。Linux能运行主       | e要的UNIX工    |
| 具            | 是软件、应用程序和网络协议。它支持32位和64位硬件。Linux继承       | 了Unix以网络    |
| 为            | 为核心的设计思想,是一个性能稳定的多用户网络操作系统。              |             |
|              |                                          |             |
|              | 目前市面上较知名的发行版有: Ubuntu、RedHat、CentOS、Deba | in, Fedora, |
| Sı           | uSE、OpenSUSE。                            |             |
|              | 让天下                                      | 下没有难学的技术    |

# 1.2 Linux 和 Windows 区别

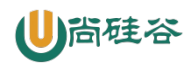

| 🚫 Linux和W | indows区别                                             | ⊎尚硅谷                                                                                |
|-----------|------------------------------------------------------|-------------------------------------------------------------------------------------|
| 比较        | Window                                               | Linux                                                                               |
| 免费与收费     | 收费旦很贵                                                | Linux 免费或少许费用。                                                                      |
| 软件与支持     | 数量和质量的优势,不过大部分为收费软<br>件;由微软官方提供支持和服务;                | 开源自由软件,用户可以修改定制和再发布,由<br>于基本免费没有资金支持,部分软件质量和体验<br>欠缺;有全球所有的Linux开发者和自由软件社<br>区提供支持。 |
| 安全性       | 三天两头打补丁安装系统安全更新,还是<br>会中病毒木马;                        | 要说 Linux 没有安全问题,那当然是不可能的,<br>比PC操作系统更加稳定安全,不容易产生垃圾<br>文件,适合长期运行。                    |
| 使用习惯      | 普通用户基本都是纯图形界面下操作<br>使用,依靠鼠标和键盘完成一切操作,<br>用户上手容易入门简单; | 兼具图形界面操作和完全的命令行操作,可以只<br>用键盘完成一切操作,新手入门较困难,需要一<br>些学习和指导,一旦熟练之后效率极高。                |
| 可定制性      | 封闭的, 系统可定制性很差;                                       | 开源,可定制化非常强。                                                                         |
| 应用场景      | 桌面操作系统主要使用的是window。                                  | 支撑百度,谷歌,淘宝等应用软件和服务的,<br>是后台成干上万的Linux服务器主机。世界上大<br>部分软件和服务都是运行在Linux之上的。            |

# 第2章 VMware、Ubuntu 与 Xshell 安装

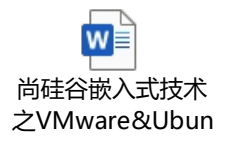

# 第3章 Linux 文件与目录结构

# 3.1 Linux 文件

Linux 系统中一切皆文件。

# 3.2 Linux 目录结构

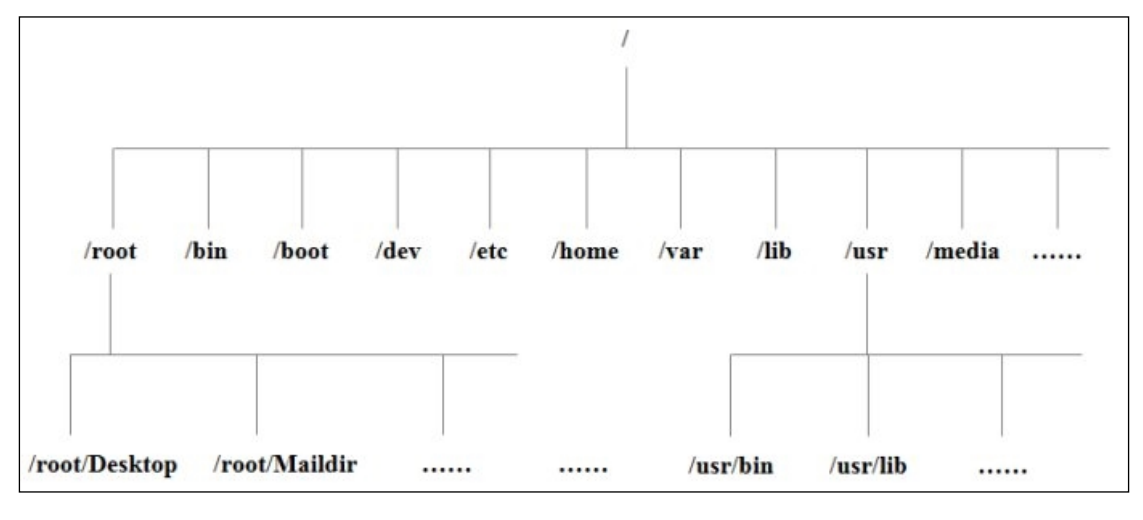

➤ /bin

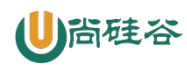

是 Binary 的缩写, 这个目录存放着最经常使用的命令

➤ /sbin

s 就是 Super User 的意思,这里存放的是系统管理员使用的系统管理程序。

≻ /home

存放普通用户的主目录,在Linux 中每个用户都有一个自己的目录,一般该目录名是以用户的账号命名的。

≻ /root

该目录为系统管理员,也称作超级权限者的用户主目录。

≻ /lib

系统开机所需要最基本的动态连接共享库,其作用类似于 Windows 里的 DLL 文件。几 乎所有的应用程序都需要用到这些共享库。

> /lost+found

这个目录一般情况下是空的,当系统非法关机后,这里就存放了一些文件。

> /etc

所有的系统管理所需要的配置文件和子目录。

≻ /usr

这是一个非常重要的目录,用户的很多应用程序和文件都放在这个目录下,类似于 windows 下的 program files 目录。

➤ /boot

这里存放的是启动 Linux 时使用的一些核心文件,包括一些连接文件以及镜像文件,自 己的安装别放这里。

> /proc

这个目录是一个虚拟的目录,它是系统内存的映射,我们可以通过直接访问这个目录来 获取系统信息。

> /srv

service 缩写,该目录存放一些服务启动之后需要提取的数据。

> /sys

这是 linux2.6 内核的一个很大的变化。该目录下安装了 2.6 内核中新出现的一个文件系 统 sysfs 。

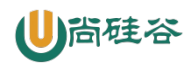

➤ /tmp

这个目录是用来存放一些临时文件的。

≻ /dev

类似于 windows 的设备管理器,把所有的硬件用文件的形式存储。

➤ /media

linux 系统会自动识别一些设备,例如U盘、光驱等等,当识别后,linux 会把识别的设备挂载到这个目录下。

≻ /mnt

系统提供该目录是为了让用户临时挂载别的文件系统的,我们可以将外部的存储挂载在 /mnt/上,然后进入该目录就可以查看里的内容了。

> /opt

这是给主机额外安装软件所摆放的目录。比如你安装一个 mysql 数据库则就可以放到这个目录下。默认是空的。

≻ /var

这个目录中存放着在不断扩充着的东西,我们习惯将那些经常被修改的目录放在这个目录下。包括各种日志文件。

> /selinux

SELinux 是一种安全子系统,它能控制程序只能访问特定文件。

# 第4章 系统管理操作

### 4.1 关闭防火墙

### 4.1.1 systemctl

#### 1) 基本语法

systemctl start | stop | restart | status 服务名

#### 2) 经验技巧

查看服务的方法:查看/usr/lib/systemd/system 目录下的文件列表,该目录下每个文件都 对应一个服务。

```
atguigu@ubuntu:~$ cd /usr/lib/systemd/system
atguigu@ubuntu:/usr/lib/systemd/system$ pwd
/usr/lib/systemd/system
atguigu@ubuntu:/usr/lib/systemd/system$ ls -al
```

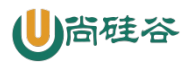

| -rw-rr | 1 | root | root | 275 | 4月 | 27 | 2018 | abrt-ccpp.service       |
|--------|---|------|------|-----|----|----|------|-------------------------|
| -rw-rr | 1 | root | root | 380 | 4月 | 27 | 2018 | abrtd.service           |
| -rw-rr | 1 | root | root | 361 | 4月 | 27 | 2018 | abrt-oops.service       |
| -rw-rr | 1 | root | root | 266 | 4月 | 27 | 2018 | abrt-pstoreoops.service |
| -rw-rr | 1 | root | root | 262 | 4月 | 27 | 2018 | abrt-vmcore.service     |
| -rw-rr | 1 | root | root | 311 | 4月 | 27 | 2018 | abrt-xorg.service       |
| -rw-rr | 1 | root | root | 751 | 4月 | 11 | 2018 | accounts-daemon.service |
| -rw-rr | 1 | root | root | 527 | 3月 | 25 | 2017 | alsa-restore.service    |
| -rw-rr | 1 | root | root | 486 | 3月 | 25 | 2017 | alsa-state.service      |
|        |   |      |      |     |    |    |      |                         |

#### 3) 案例实操

(1) 查看网络服务的状态

```
atguigu@ubuntu:~/桌面$ sudo systemctl status NetworkManager
```

(2) 停止网络服务

```
atguigu@ubuntu:~/桌面$ sudo systemctl stop NetworkManager
```

(3) 启动网络服务

atguigu@ubuntu:~/桌面\$ sudo systemctl start NetworkManager

(4) 重启网络服务

atguigu@ubuntu:~/桌面\$ sudo systemctl restart NetworkManager

# 4.1.2 systemctl 设置后台服务的自启配置

#### 1) 基本语法

| systemetl list-unit-files      | (功能描述: | 查看服务开机启动状态)  |
|--------------------------------|--------|--------------|
| systemctl disable service_name | (功能描述: | 关掉指定服务的自动启动) |
| systemctl enable service_name  | (功能描述: | 开启指定服务的自动启动) |

# 4.1.3 关闭防火墙

### 1) 临时关闭防火墙

(1) 查看防火墙状态

atguigu@ubuntu:~/桌面\$ sudo systemctl status ufw

(2) 临时关闭防火墙

atguigu@ubuntu:~/桌面\$ sudo systemctl stop ufw

#### 2) 开机启动时关闭防火墙

(1) 设置开机时启动防火墙

atguigu@ubuntu:~/桌面\$ sudo systemctl enable ufw

(2) 设置开机时关闭防火墙

atguigu@ubuntu:~/桌面\$ sudo systemctl disable ufw

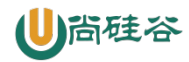

(3) 查看服务是否开机自启

atguigu@ubuntu:~/桌面\$ sudo systemctl is-enabled ufw disabled 表示开机不自启 enabled 表示开机自启

# 4.2 关机重启命令

在 linux 领域内大多用在服务器上,很少遇到关机的操作。毕竟服务器上跑一个服务是 永无止境的,除非特殊情况下,不得已才会关机。

#### 1) sync 命令

(1) sync (功能描述:将数据由内存同步到硬盘中)

Linux 系统中为了提高磁盘的读写效率,对磁盘采取了 "预读迟写"操作方式。当用 户保存文件时,Linux 核心并不一定立即将保存数据写入物理磁盘中,而是将数据保存在缓 冲区中,等缓冲区满时再写入磁盘,这种方式可以极大的提高磁盘写入数据的效率。但是, 也带来了安全隐患,如果数据还未写入磁盘时,系统掉电或者其他严重问题出现,则将导致 数据丢失。使用 sync 指令可以立即将缓冲区的数据写入磁盘。

现代 Linux 系统设计得足够智能,能够在执行关机或重启命令时自动处理必要的清理和 同步操作。因此,对于绝大多数情况,直接使用关机或重启命令即可,而无需手动执行 sync。

我们的 Ubuntu 系统版本为 22.04.4,像其它现代 Linux 发行版一样,不需要在关机或重 启之前手动执行 sync。

#### 2) 关机和重启

- (1) halt (功能描述:关闭系统,当前版本 Ubuntu 不会断电)
- (2) poweroff (功能描述:关闭系统并断电,等同于 shutdown -h now)
- (3) reboot (功能描述:重启,等同于 shutdown -r now)
- (4) shutdown [选项] 时间

① shutdown 参数说明

| 选项 | 功能                        |
|----|---------------------------|
| -h | -h=halt 关机,不完全等同于 halt 命令 |
| -r | -r=reboot 重启              |

now 参数说明

| 参数  | 功能               |
|-----|------------------|
| now | 立刻关机             |
| 时间  | 等待多久后关机(时间单位是分钟) |

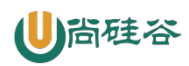

### 3) 案例实操

(1)将数据由内存同步到硬盘中(这一步可以不做)

atguigu@ubuntu:~/桌面\$ sync

(2) 重启

atguigu@ubuntu:~/桌面\$ sudo reboot

(3)终止 CPU 的所有活动

atguigu@ubuntu:~/桌面\$ sudo halt

当前系统环境下,此命令会终止 CPU 活动,但不会断电,执行上述命令后,VMWare 出现以下弹窗。

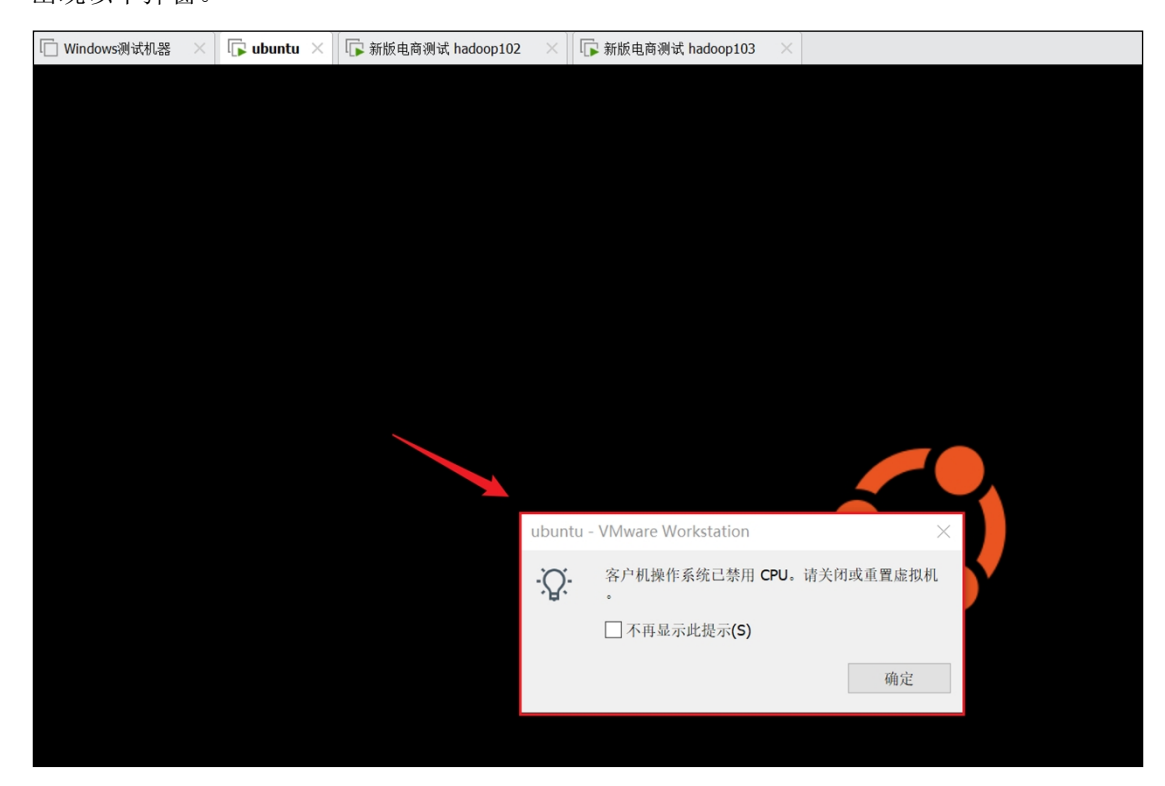

要关机或重启,需要借助 VMWare 完成。

| <u>(T</u> ) | 帮助( <u>H</u> ) | - | ₽ | ₽ | ₽ |  |  | $\mathbb{R}$ | >_ |  |
|-------------|----------------|---|---|---|---|--|--|--------------|----|--|
|-------------|----------------|---|---|---|---|--|--|--------------|----|--|

(4) 计算机将在1分钟后关机,并且会显示在登录用户的当前屏幕中

atguigu@ubuntu:~/桌面\$ sudo shutdown -h 1

Broadcast message **from** root@ubuntu on pts/1 (Tue 2024-03-05 14:55:53 CST):

The system **is** going down **for** poweroff at Tue 2024-03-05 14:56:53 CST!

Shutdown scheduled for Tue 2024-03-05 14:56:53 CST, use 'shutdown

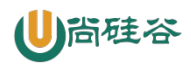

-c' to cancel.

(5) 取消关机

atguigu@ubuntu:~/桌面\$ sudo shutdown -c

Broadcast message **from** root@ubuntu on pts/1 (Tue 2024-03-05 14:56:05 CST):

The system shutdown has been cancelled

(6) 立马关机(不完全等同于 halt, 会使系统断电)

atguigu@ubuntu:~/桌面\$ sudo shutdown -h now

(7) 立马断电

atguigu@ubuntu:~/桌面\$ sudo poweroff

(8) 系统立马重启(等同于 reboot)

atguigu@ubuntu:~/桌面\$ sudo shutdown -r now

# 4.3 修改主机名

atguigu@ubuntu-1:~/桌面\$ sudo hostnamectl --static set-hostname ubuntu

注:终端命令提示符中@之后冒号之前的部分为当前的主机名:ubuntu-1,上述命令更改主机名为ubuntu,执行 hostname 命令可以看到主机名已更改,但命令提示符的更新需要重启机器。

### 4.4 修改 windows 机器的 hosts 文件

#### 1) 修改 windows 的主机映射文件(hosts 文件)

(1) 如果操作系统是 window7, 可以直接修改

① 进入 C:\Windows\System32\drivers\etc 路径

② 打开 hosts 文件并添加如下内容, 然后保存

192.168.10.150 ubuntu

(2) 如果操作系统是 window10, 先拷贝出来, 修改保存以后, 再覆盖即可

### 第5章 远程登录

通常在工作过程中,公司中使用的真实服务器或者是云服务器,都不允许除运维人员之外的员工直接接触,因此就需要通过远程登录的方式来操作。所以,远程登录工具就是必不可缺的,目前,比较主流的有 Xshell, SSH Secure Shell, SecureCRT, FinalShell 等,同学们可以根据自己的习惯自行选择。

# 第6章 APT 软件包管理器

APT (Advanced Packaging Tools)是 Debian 及其派生 Linux 的软件包管理器,可以自动下载,配置,安装二进制或者源代码格式的软件包,因此简化了 Unix 系统上管理软件的过程。

APT 常用命令:

用法: apt [选项] 命令

命令行软件包管理器 apt 提供软件包搜索,管理和信息查询等功能。 它提供的功能与其他 APT 工具相同(像 apt-get 和 apt-cache), 但是默认情况下被设置得更适合交互。

常用命令:

list - 根据名称列出软件包 search - 搜索软件包描述 show - 显示软件包细节 install - 安装软件包 reinstall - 重新安装软件包 remove - 移除软件包 autoremove - 卸载所有自动安装且不再使用的软件包 update - 更新可用软件包列表 upgrade - 通过 安装/升级 软件来更新系统 full-upgrade - 通过 卸载/安装/升级 来更新系统 edit-sources - 编辑软件源信息文件 satisfy - 使系统满足依赖关系字符串

#### 1) 更新可用软件包列表

atguigu@ubuntu:~/桌面\$ sudo apt update

#### 2) 使用 APT 安装软件包

atguigu@ubuntu:~/桌面\$ sudo apt install net-tools

常用参数: -y 不确认直接安装

#### 3) 使用 APT 卸载软件包

atguigu@ubuntu:~/桌面\$ sudo apt remove net-tools

常用参数: -y 不确认直接卸载

#### 4) 使用 APT 搜索软件包

atguigu@ubuntu:~/桌面\$ sudo apt search net-tools

# 第7章 常用基本命令

### 7.1 帮助命令

### 7.1.1 Manual Packages

#### 1) 查看手册页说明文档的方式

atguigu@ubuntu:~/桌面\$ man man

#### 2) 手册页简介

(1) 名称

man - 系统参考手册的接口

(2) 概述

man [man 选项] [[章节] 页 ...] ...
man -k [apropos 选项] 正则表达式 ...
man -K [man 选项] [章节] 关键词 ...
man -f [whatis 选项] 页 ...
man -l [man 选项] 文件 ...
man -w|-W [man 选项] page ...

(3) 描述

手册页(Manual Packages),简称"man pages",是 Unix 和类 Unix 系统(包括 Linux 和 macOS)上提供程序、函数、命令及文件格式文档的一种方式。手册页是用户和管理员获取命令用法、程序功能、配置文件规范和某些 API 函数描述的重要资源。

手册的章节号(页)及其包含的手册类型对应关系如下。

▶ 1-可执行程序或 shell 命令:包含了绝大多数用户级别的外部命令或程序的文档, 这些命令通常位于用户的 PATH 环境变量指定的目录下,如/bin、/usr/bin等。

2-系统调用(内核提供的函数):提供了内核提供的系统调用的文档,系统调用是应用程序与操作系统内核之间进行交互的接口。

▶ 3-库调用(程序库中的函数):包括标准C库函数和其他库函数的文档,这些库函数提供了执行特定任务(如字符串处理、文件操作)的编程接口。

▶ 4-特殊文件(通常位于/dev):涉及到系统上的特殊文件,如设备文件的说明。

➢ 5-文件格式和规范,如/etc/passwd: 描述了各种文件格式和配置文件的结构,比如 /etc/passwd 或/etc/shadow 文件的格式。

▶ 6-游戏和屏保:有些系统会在这一节中提供游戏和屏保程序的文档。

▶ 7-杂项(包括宏包和规范):包含了一些杂项文档,如宏包、约定等。如 man(7), groff(7), man-pages(7)。

➢ 8-系统管理命令(通常只针对 root 用户):提供了系统管理员级别的命令或程序的 文档,这些命令通常位于/sbin、/usr/sbin 等目录。

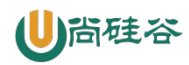

▶ 9-内核例程 (并非所有的发行版都有):某些系统会提供内核级别函数和例程的文

档。

我们常用的文档位于第1、2、3、7页。

(4) 手册页引用格式

| MAN(1) | <b>王</b> 四八五日二十日                                                                                                    |
|--------|----------------------------------------------------------------------------------------------------|
| MAN(1) | 于而万贝亚小工具                                                                                                    |
| 名称     | ▶ 手册页引用格式/man引用格式<br>man - 系统参考手册的接口                                                                                                    |
| 概试     |                                                                                                    |
|        | man [ <u>man 选项</u> ] [[章节] 页]<br>man -k [ <u>apropos 选项</u> ] 正则表达式<br>man -K [ <u>man 选项</u> ] [章节] 关键词<br>man -f [ <u>whatis 选项</u> ] 页<br>man -l [ <u>man 选项</u> ] 文件<br>man -w -W [ <u>man 选项</u> ] page |
| 描述     | man 是系统的手册分页程序。指定给 man 的 页 选项通常是程序、工具或函数名。程序将显<br><u>手册页</u> 。如果指定了 <u>章节</u> , man 将只在手册的指定 <u>章节</u> 搜索。默认将按预定的顺序查找所<br>默认值 一节),并只显示找到的第一个 <u>页</u> ,即使多个 <u>章节</u> 中都有这个 <u>页面</u> 。                       |
|        | 下表显示了手册的 <u>章节</u> 号及其包含的手册页类型。                                                                                                    |

执行 man man 命令,进入手册页浏览模式,左上角会显示 MAN(1),这就是手册页 引用格式或 man 引用格式,括号前面是命令(或系统调用等)的名称,括号内是命令所在 的手册页编号。

当存在多个同名但功能不同的命令或调用时,可以通过页编号区分。如用户命令 write 位于第一页,用 write (1)表示,系统调用 write 位于第2页,用 write (2)表示。

### 7.1.2 man 获得帮助信息

#### 1) 基本语法

man [页编号] [命令或配置文件] (功能描述:获得帮助信息)

#### 2) 显示说明

| 信息          | 功能           |
|-------------|--------------|
| NAME        | 命令的名称和单行描述   |
| SYNOPSIS    | 怎样使用命令       |
| DESCRIPTION | 命令功能的深入讨论    |
| EXAMPLES    | 怎样使用命令的例子    |
| SEE ALSO    | 相关主题(通常是手册页) |

#### 3) 案例实操

(1) 查看 ls 命令的帮助信息

atguigu@ubuntu:~/桌面\$ man ls

(2) 查看用户命令 write 的帮助信息

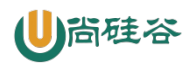

atguigu@ubuntu:~/桌面\$ man write

 WRITE(1)
 User Commands
 WRITE(1)

 NAME
 write - send a message to another user
 write user [ttyname]

 DESCRIPTION
 write allows you to communicate with other users, by copying lines from your terminal to theirs.

 When you run the write command, the user you are writing to gets a message of the form:
 Message from yourname@yourhost on yourtty at hh:mm ...

(3) 查看系统调用 write 的帮助信息

| atguigu@ubuntu:~/桌面\$ man 2 write |                                                                                                    |          |  |  |  |
|-----------------------------------|----------------------------------------------------------------------------------------------------|----------|--|--|--|
| WRITE(2                           | 2) Linux Programmer's Manual                                                                                                    | WRITE(2) |  |  |  |
| NAME                              | write - write to a file descriptor                                                                                                    |          |  |  |  |
| SYNOPS                            | SYNOPSIS<br>#include <unistd.h></unistd.h>                                                                                                    |          |  |  |  |
|                                   | <pre>ssize_t write(int <u>fd</u>, const void *<u>buf</u>, size_t <u>count</u>);</pre>                                                                                   |          |  |  |  |
| DESCRI                            | <pre>DESCRIPTION     write() writes up to <u>count</u> bytes from the buffer starting at <u>buf</u> to the file referred to by the file     descriptor <u>fd</u>.</pre> |          |  |  |  |

当手册页内存在多个同名命令(或系统调用等)时,不指定页编号,会从第一页开始扫描,展示第一个名称匹配的说明文档。同一页内不会存在名称相同的命令(或系统调用等)。 如果想要搜索的不是第一个名称匹配的文档,则需要指定页编号。

# 7.1.3 help 获取 shell 内建命令的帮助信息

#### 1) shell 内建命令

shell 内建命令是 shell 的一部分,他们没有单独的可执行文件或手册页,这类命令的文档通过 help 命令访问。

#### 2) 基本语法

help 命令 (功能描述:获得 shell 内建命令的帮助信息)

#### 3) 案例实操

(1) 查看 cd 命令的帮助信息

atguigu@ubuntu:~/桌面\$ help cd

| atg<br>cd: | uigu@ubuntu:~/桌面\$ help cd<br>cd [-L [-P [-e]] [-@]] [目录]<br>改变 shell 工作目录。                                         |
|------------|----------------------------------------------------------------------------------------------------|
|            | 改变当前目录至 <目录>。默认的 <目录> 是 shell 变量 HOME 的值。                                                                           |
|            | 变量 CDPATH 定义了搜索含有 <目录> 的目录的搜索路径。CDPATH 中额外的<br>目录名称以冒号 (:) 隔开。空的 CDPATH 表示当前目录。如果 <目录> 以<br>斜杠 (/) 开头,则不会使用 CDPATH。 |
|            | 如果找不到目录,并且 shell 选项 "cdable_vars" 被设定,则假定参数是一个 变量名,如果该变量有值,则它的值被当作 <日录>。                                            |

# 7.1.4 常用快捷键

| 常用快捷键     | 功能               |
|-----------|------------------|
| ctrl + c  | 停止进程             |
| ctrl+l    | 清屏; 彻底清屏是: reset |
| ctrl + q  | 退出               |
| 善于用 tab 键 | 提示(更重要的是可以防止敲错)  |
| 上下键       | 查找执行过的命令         |
| ctrl +u   | 清除当前敲的命令         |

# 7.2 文件目录类

# 7.2.1 pwd 显示当前工作目录的绝对路径

pwd:print working directory 打印工作目录

#### 1) 基本语法

pwd (功能描述:显示当前工作目录的绝对路径)

#### 2) 案例实操

(1) 显示当前工作目录的绝对路径

atguigu@ubuntu:~/桌面\$ pwd

# 7.2.2 ls 列出目录的内容

ls:list 列出目录内容

#### 1) 基本语法

ls[选项][目录或是文件]

#### 2)选项说明

| 选项 | 功能                            |
|----|-------------------------------|
| -a | 全部的文件,连同隐藏档(开头为.的文件)一起列出来(常用) |
| -l | 长数据串列出,包含文件的属性与权限等等数据;(常用)    |

#### 3) 显示说明

每行列出的信息依次是: 文件类型与权限 链接数 文件属主 文件属组 文件大小用 byte 来表示 建立或最近修改的时间 名字

#### 4) 案例实操

(1) 查看当前目录的所有内容信息

```
atguigu@ubuntu:~/桌面$ ls -al
总用量 44
drwx-----. 5 atguigu atguigu 4096 5月 27 15:15 .
drwxr-xr-x. 3 root root 4096 5月 27 14:03 ..
```

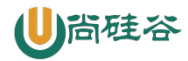

drwxrwxrwx. 2 root root 4096 5月 27 14:14 hello -rwxrw-r--. 1 atguigu atguigu 34 5月 27 14:20 test.txt

(2) ubuntu 中 ll 是 ls -alF 的别名,我们可以使用 ll 查看目录下的所有文件

```
atguigu@ubuntu:~/桌面$ 11
总用量 44
drwx-----. 5 atguigu atguigu 4096 5月 27 15:15 .
drwxr-xr-x. 3 root root 4096 5月 27 14:03 ..
drwxrwxrwx. 2 root root 4096 5月 27 14:14 hello
-rwxrw-r--. 1 atguigu atguigu 34 5月 27 14:20 test.txt
```

# 7.2.3 cd 切换目录

cd:Change Directory 切换路径

#### 1) 基本语法

cd [参数]

2)参数说明

| 参数        | 功能                 |
|-----------|--------------------|
| cd 绝对路径   | 切换路径               |
| cd 相对路径   | 切换路径               |
| cd ~或者 cd | 回到自己的家目录           |
| cd -      | 回到上一次所在目录          |
| cd        | 回到当前目录的上一级目录       |
| cd -P     | 跳转到实际物理路径,而非快捷方式路径 |

#### 3) 案例实操

(1) 使用绝对路径切换到 root 目录

atguigu@ubuntu:~/桌面\$ cd /root/

(2)使用相对路径切换到"公共的"目录

atguigu@ubuntu:~/桌面\$ cd 公共的/

(3) 表示回到自己的家目录,亦即是/root 这个目录

atguigu@ubuntu:~/桌面\$ cd ~

(4) cd- 回到上一次所在目录

atguigu@ubuntu:~/桌面\$ cd -

(5) 表示回到当前目录的上一级目录, 亦即是 "/root/公共的"的上一级目录的意思; atguigu@ubuntu:~/桌面\$ cd ..

# 7.2.4 mkdir 创建一个新的目录

mkdir:Make directory 建立目录

#### 1) 基本语法

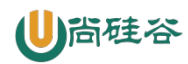

mkdir [选项] 要创建的目录

#### 2)选项说明

| 选项 | 功能     |
|----|--------|
| -р | 创建多层目录 |

#### 3) 案例实操

(1) 创建一个目录

atguigu@ubuntu:~/桌面\$ mkdir xiyou atguigu@ubuntu:~/桌面\$ mkdir xiyou/qujing

(2) 创建一个多级目录

atguigu@ubuntu:~/桌面\$ mkdir -p xiyou/dssz/meihouwang

### 7.2.5 touch 创建空文件

#### 1) 基本语法

touch 文件名称

#### 2) 案例实操

atguigu@ubuntu:~/桌面\$ touch xiyou/dssz/sunwukong.txt

# 7.2.6 cp 复制文件或目录

#### 1) 基本语法

cp [选项] source dest

(功能描述:复制 source 文件到 dest)

#### 2)选项说明

| 选项 | 功能        |  |
|----|-----------|--|
| -r | 递归复制整个文件夹 |  |

#### 3)参数说明

| 参数     | 功能   |  |
|--------|------|--|
| source | 源文件  |  |
| dest   | 目标文件 |  |

#### 4) 经验技巧

强制覆盖不提示的方法: \cp

#### 5) 案例实操

(1) 复制文件

atguigu@ubuntu:~/桌面\$ cp xiyou/dssz/sunwukong.txt xiyou/qujing/

(2) 递归复制整个文件夹

atguigu@ubuntu:~/桌面\$ cp -r xiyou/dssz/ ./

### 7.2.7 rm 删除文件或目录

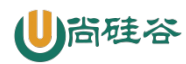

#### 1) 基本语法

rm [选项] deleteFile

(功能描述: 递归删除目录中所有内容)

#### 2)选项说明

| 选项 | 功能                   |
|----|----------------------|
| -r | 递归删除目录中所有内容          |
| -f | 强制执行删除操作,而不提示用于进行确认。 |
| -V | 显示指令的详细执行过程          |

#### 3) 案例实操

(1) 删除目录中的内容

atguigu@ubuntu:~/桌面\$ rm xiyou/qujing/sunwukong.txt

```
(2) 递归删除目录中所有内容
```

atguigu@ubuntu:~/桌面\$ rm -rf dssz/

# 7.2.8 mv 移动文件与目录或重命名

#### 1) 基本语法

- (1) mv oldNameFile newNameFile (功能描述: 重命名)
- (2) mv /temp/movefile /targetFolder (功能描述: 移动文件)

#### 2) 案例实操

(1) 重命名

```
atguigu@ubuntu:~/桌面$ mv xiyou/dssz/sunwukong.txt
```

xiyou/dssz/houge.txt

(2) 移动文件

atguigu@ubuntu:~/桌面\$ mv xiyou/dssz/houge.txt ./

# 7.2.9 cat 查看文件内容

查看文件内容,从第一行开始显示。

#### 1) 基本语法

cat [选项] 要查看的文件

#### 2)选项说明

| 选项 | 功能描述           |  |
|----|----------------|--|
| -n | 显示所有行的行号,包括空行。 |  |

#### 3) 经验技巧

一般查看比较小的文件,一屏幕能显示全的。

#### 4) 案例实操

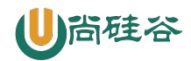

(1) 查看文件内容并显示行号

atguigu@ubuntu:~/桌面\$ cat -n houge.txt

### 7.2.10 more 文件内容分屏查看器

more 指令是一个基于 VI 编辑器的文本过滤器,它以全屏幕的方式按页显示文本文件的 内容。more 指令中内置了若干快捷键,详见操作说明。

#### 1) 基本语法

more 要查看的文件

#### 2) 操作说明

| 操作          | 功能说明                    |
|-------------|-------------------------|
| 空白键 (space) | 代表向下翻一页;                |
| Enter       | 代表向下翻『一行』;              |
| q           | 代表立刻离开 more ,不再显示该文件内容。 |
| Ctrl+F      | 向下滚动一屏                  |
| Ctrl+B      | 返回上一屏                   |
| =           | 输出当前行的行号                |
| :f          | 输出文件名和当前行的行号            |

#### 3) 案例实操

(1) 复制.bashrc 文件到当前目录

```
atguigu@ubuntu:~/桌面$ cp ../.bashrc ./
```

(2) 采用 more 查看文件

```
atguigu@ubuntu:~/桌面$ more .bashrc
```

### 7.2.11 less 分屏显示文件内容

less 指令用来分屏查看文件内容,它的功能与 more 指令类似,但是比 more 指令更加强 大,支持各种显示终端。less 指令在显示文件内容时,并不是一次将整个文件加载之后才显 示,而是根据显示需要加载内容,对于显示大型文件具有较高的效率。

#### 1) 基本语法

less 要查看的文件

#### 2) 操作说明

| 操作         | 功能说明                           |
|------------|--------------------------------|
| 空白键        | 向下翻动一页;                        |
| [pagedown] | 向下翻动一行                         |
| [pageup]   | 向上翻动一行;                        |
| /字串        | 向下搜寻『字串』的功能; n: 向下查找; N: 向上查找; |
| ?字串        | 向上搜寻『字串』的功能; n: 向上查找; N: 向下查找; |

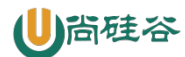

#### q

离开 less 这个程序;

#### 3) 经验技巧

用 SecureCRT 时[pagedown]和[pageup]可能会出现无法识别的问题。

#### 4) 案例实操

(1) 采用 less 查看文件

atguigu@ubuntu:~/桌面\$ less .bashrc

# 7.2.12 tail 输出文件尾部内容

tail 用于输出文件中尾部的内容,默认情况下 tail 指令显示文件的后 10 行内容。

#### 1) 基本语法

| (1) tail | 文件      | (功能描述:查看文件尾部 10 行内容)       |
|----------|---------|----------------------------|
| (2) tail | -n 5 文件 | (功能描述:查看文件尾部5行内容,5可以是任意行数) |
| (3) tail | -f 文件   | (功能描述:实时追踪该文档的所有更新)        |

#### 2) 选项说明

| 选项     | 功能                 |
|--------|--------------------|
| -n<行数> | 输出文件尾部 n 行内容       |
| -f     | 显示文件最新追加的内容,监视文件变化 |

#### 3) 案例实操

(1) 查看文件尾1行内容

```
atguigu@ubuntu:~/桌面$ tail -n 1 .bashrc
```

(2) 实时追踪该档的所有更新

```
atguigu@ubuntu:~/桌面$ tail -f houge.txt
```

### 7.2.13 echo

echo 输出内容到控制台

#### 1) 基本语法

echo [选项] [输出内容]

▶ 选项:

▶ -e: 支持反斜线控制的字符转换

| 控制字符       | 作用            |
|------------|---------------|
| //         | 输出\本身         |
| \ <b>n</b> | 换行符           |
| \t         | 制表符,也就是 Tab 键 |

#### 2) 案例实操

# ●尚硅谷

```
atguigu@ubuntu:~/桌面$ echo "hello\tworld"
hello\tworld
atguigu@ubuntu:~/桌面$ echo -e "hello\tworld"
hello world
```

# 7.2.14 >输出重定向和>>追加

#### 1) 基本语法

- (1) ls -l > 文件 (功能描述:列表的内容写入文件 a.txt 中(覆盖写))
- (2) ls -al >> 文件 (功能描述:列表的内容追加到文件 aa.txt 的末尾)
- (3) cat 文件 1 > 文件 2 (功能描述: 将文件 1 的内容覆盖到文件 2)

(4) echo "内容" >> 文件

#### 2) 案例实操

(1) 将 ls 查看信息写入到文件中

```
atguigu@ubuntu:~/桌面$ ls -l>houge.txt
```

(2) 将 ls 查看信息追加到文件中

```
atguigu@ubuntu:~/桌面$ ls -l>>houge.txt
```

(3) 采用 echo 将 hello 单词追加到文件中

atguigu@ubuntu:~/桌面\$ echo hello>>houge.txt

### 7.2.15 ln 软链接

软链接也成为符号链接,类似于 windows 里的快捷方式,有自己的数据块,主要存放 了链接其他文件的路径。

#### 1) 基本语法

ln-s[原文件或目录][软链接名] (功能描述: 给原文件创建一个软链接)

2) 经验技巧

删除软链接: rm -rf 软链接名, 而不是 rm -rf 软链接名/

查询:通过11就可以查看,列表属性第1位是1,尾部会有位置指向。

#### 3) 案例实操

(1) 创建软连接

```
atguigu@ubuntu:~/桌面$ mv houge.txt xiyou/dssz/
atguigu@ubuntu:~/桌面$ ln -s xiyou/dssz/houge.txt ./houzi
atguigu@ubuntu:~/桌面$ ll
lrwxrwxrwx. 1 root root 20 6月 17 12:56 houzi ->
xiyou/dssz/houge.txt
```

(2) 删除软连接

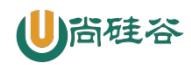

atguigu@ubuntu:~/桌面\$ rm -rf houzi

注意: rm -rf houzi/ 这样删是删不掉的 不能再软连接后面加/

(3) 进入软连接实际物理路径

atguigu@ubuntu:~/桌面\$ ln -s xiyou/dssz/ ./dssz atguigu@ubuntu:~/桌面\$ cd -P dssz/

### 7.2.16 history 查看已经执行过历史命令

1) 基本语法

history

(功能描述:查看已经执行过历史命令)

2) 案例实操

(1) 查看已经执行过的历史命令

atguigu@ubuntu:~/桌面\$ history

### 7.3 VI/VIM 编辑器

### 7.3.1 vi/vim 是什么

VI 是 Unix 操作系统和类 Unix 操作系统中最通用的文本编辑器。

VIM 编辑器是从 VI 发展出来的一个性能更强大的文本编辑器。可以主动的以字体颜色 辨别语法的正确性,方便程序设计。VIM 与 VI 编辑器完全兼容。

在终端中执行以下命令安装 vim

atguigu@ubuntu:~/桌面\$ sudo apt install vim

#### 7.3.2 测试数据准备

(1) 拷贝/etc/profile 数据到当前目录下

atguigu@ubuntu:~/桌面\$ cp /etc/profile ./

### 7.3.3 一般模式

1) 常用语法

以 vim 打开一个档案就直接进入一般模式了(这是默认的模式)。在这个模式中, 你 可以使用『上下左右』按键来移动光标,你可以使用『删除字符』或『删除整行』来处理档 案内容, 也可以使用『复制、贴上』来处理你的文件数据。

| 语法 |  |
|----|--|
|    |  |

| 诸法     | 功能描述             |
|--------|------------------|
| уу     | 复制光标当前一行         |
| y 数字 y | 复制一段(从光标当前行到后n行) |
| р      | 箭头移动到目的行粘贴       |
| u      | 撤销上一步            |

A AN DESS

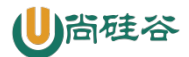

| dd           | 删除光标当前行              |
|--------------|----------------------|
| d 数字 d       | 删除光标(含)后多少行          |
| x            | 剪切一个字母(当前光标),相当于 del |
| X            | 剪切一个字母(当前光标的前一个),相当于 |
|              | Backspace            |
| yw           | 复制一个词                |
| dw           | 删除一个词                |
| shift+6(^)   | 移动到行头                |
| shift+4(\$)  | 移动到行尾                |
| 1+shift+g    | 移动到页头, 数字            |
| shift+g      | 移动到页尾                |
| 数字 N+shift+g | 移动到目标行               |

2) vi/vim 键盘图

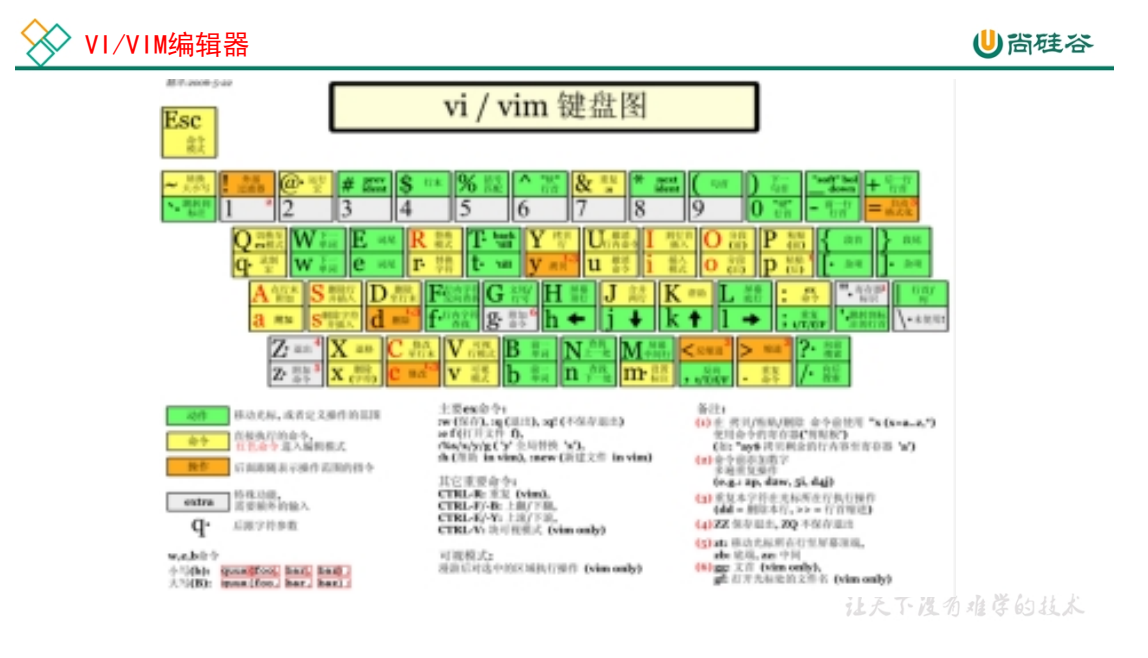

# 7.3.4 编辑模式

在一般模式中可以进行删除、复制、粘贴等的动作,但是却无法编辑文件内容的!要等 到你按下『i, I, o, O, a, A』等任何一个字母之后才会进入编辑模式。

注意了!通常在 Linux 中,按下这些按键时,在画面的左下方会出现『INSERT 或 REPLACE』的字样,此时才可以进行编辑。而如果要回到一般模式时,则必须要按下 『Esc』这个按键即可退出编辑模式。

#### 1) 进入编辑模式

常用语法

| 按键 | 功能    |
|----|-------|
| i  | 当前光标前 |
| а  | 当前光标后 |

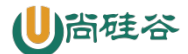

| 0 | 当前光标行的下一行 |
|---|-----------|
| Ι | 光标所在行最前   |
| Α | 光标所在行最后   |
| 0 | 当前光标行的上一行 |

#### 2) 退出编辑模式

按『Esc』键

### 7.3.5 指令模式

在一般模式当中,输入『:/?』3个中的任何一个按钮,就可以将光标移动到最底下那 一行。

在这个模式当中,可以提供你『搜寻资料』的动作,而读取、存盘、大量取代字符、 离开 vi 、显示行号等动作是在此模式中达成的!

#### 1) 基本语法

| 命令            | 功能                        |
|---------------|---------------------------|
| :w            | 保存                        |
| :q            | 退出                        |
| :!            | 强制执行                      |
| /要查找的词        | n 查找下一个, N 往上查找           |
| :noh          | 取消高亮显示                    |
| :set nu       | 显示行号                      |
| :set nonu     | 关闭行号                      |
| :%s/old/new/g | 替换内容 /g global 替换匹配到的所有内容 |

### 2) 案例实操

(1)保存退出

对于有写权限的文件,修改后,保存并退出。

#### :wq

(2) 直接退出

没有修改文件内容,直接退出。

#### :q

(3) 强制退出

修改了文件内容,但是不想保存,此时需要强制退出。

:q!

(4) 强制保存退出

对于没有写权限的文件,修改后,必须强制保存退出方可保留更改。

:wq!

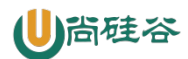

# 7.3.6 模式间转换

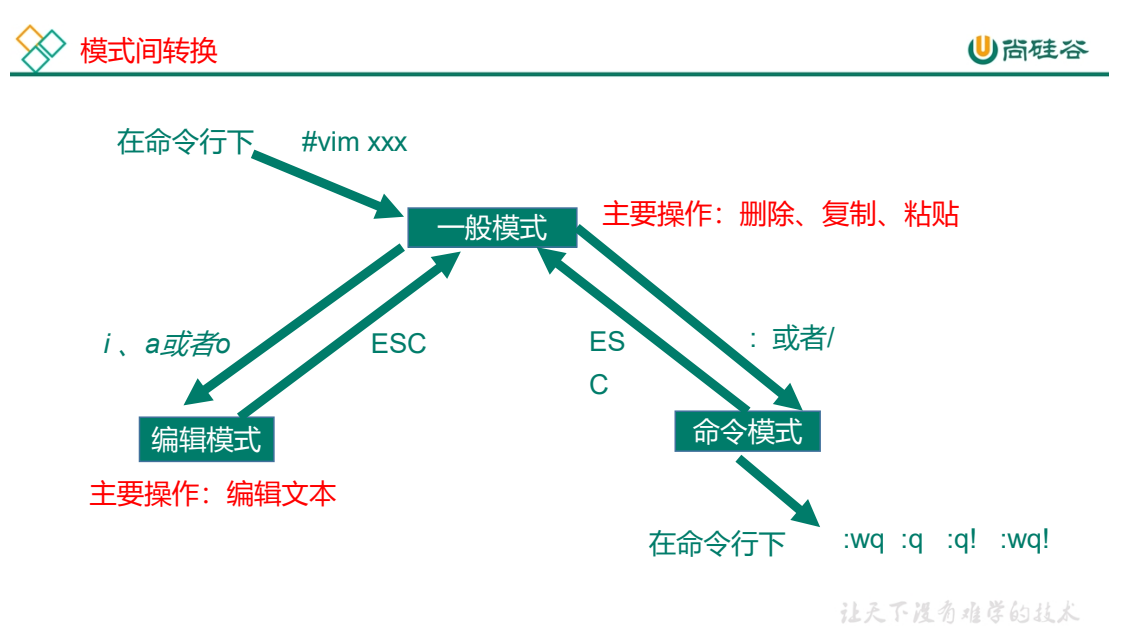

# 7.4 时间日期类

#### 1) 基本语法

date [OPTION]... [+FORMAT]

#### 2)选项说明

| 选项        | 功能                       |
|-----------|--------------------------|
| -d<时间字符串> | 显示指定的"时间字符串"表示的时间,而非当前时间 |
| -s<日期时间>  | 设置系统日期时间                 |

#### 3)参数说明

| 参数        | 功能             |
|-----------|----------------|
| <+日期时间格式> | 指定显示时使用的日期时间格式 |

# 7.4.2 date 显示当前时间

#### 1) 基本语法

| (1) date                      | (功能描述: | 显示当前时间)   |
|-------------------------------|--------|-----------|
| (2) date +%Y                  | (功能描述: | 显示当前年份)   |
| (3) date +%m                  | (功能描述: | 显示当前月份)   |
| (4) date +%d                  | (功能描述: | 显示当前是哪一天》 |
| (5) date "+%Y-%m-%d %H:%M:%S" | (功能描述: | 显示年月日时分秒》 |

### 2) 案例实操

(1) 显示当前时间信息

# ●尚硅谷

### 尚硅谷嵌入式技术之 Linux (Ubuntu)

atguigu@ubuntu:~/桌面\$ date 2017年 06月 19日 星期一 20:53:30 CST

(2) 显示当前时间年月日

```
atguigu@ubuntu:~/桌面$ date +%Y%m%d
20170619
```

(3) 显示当前时间年月日时分秒

atguigu@ubuntu:~/桌面\$ date "+%Y-%m-%d %H:%M:%S" 2017-06-19 20:54:58

### 7.4.3 date 显示非当前时间

#### 1) 基本语法

- (1) date -d 'l days ago' (功能描述:显示前一天时间)
- (2) date -d'-1 days ago' (功能描述:显示明天时间)

#### 2) 案例实操

(1) 显示前一天

```
atguigu@ubuntu:~/桌面$ date -d '1 days ago'
2017年 06月 18日 星期日 21:07:22 CST
```

(2) 显示明天时间

atguigu@ubuntu:~/桌面\$ date -d '-1 days ago' 2017年 06月 20日 星期日 21:07:22 CST

# 7.4.4 date 设置系统时间

#### 1) 基本语法

date -s 字符串时间

#### 2) 案例实操

(1) 设置系统当前时间

atguigu@ubuntu:~/桌面\$ date -s "2017-06-19 20:52:18"

# 7.5 用户管理命令

### 7.5.1 adduser 添加新用户

#### 1) 基本语法

adduser 用户名 (功能描述:添加新用户)

应用场景1:企业开发,多人协同(也会有多人使用相同的一个低权限用户)。

应用场景 2: 框架协同 gitlab mysql redis

#### 2) 案例实操

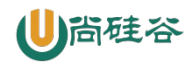

(1) 添加一个用户

```
atquiqu@ubuntu:/home$ sudo adduser tangseng
正在添加用户"tangseng"...
正在添加新组"tangseng" (1001)...
正在添加新用户"tangseng" (1001) 到组"tangseng"...
创建主目录"/home/tangseng"...
正在从"/etc/skel"复制文件...
新的密码:
无效的密码: 密码是一个回文
重新输入新的密码:
passwd: 己成功更新密码
正在改变 tangseng 的用户信息
请输入新值,或直接敲回车键以使用默认值
  全名 []: 唐僧
  房间号码 []: 1
  工作电话 []:
  家庭电话 []:
  其它 []:
chfn: 名称中有非 ASCII 字符:"唐僧"
这些信息是否正确? [Y/n] y
```

按提示输入密码、用户信息即可。

```
atguigu@ubuntu:~/桌面$ ll /home/
```

可以看到以下内容。

```
总计 16
drwxr-xr-x 4 root root 4096 3月 5 21:22 ./
drwxr-xr-x 20 root root 4096 3月 4 15:50 ../
drwxr-x--- 17 atguigu atguigu 4096 3月 5 19:06 atguigu/
drwxr-x--- 2 tangseng tangseng 4096 3月 5 21:22 tangseng/
```

# 7.5.2 passwd 设置或更改用户密码

#### 1) 基本语法

passwd 用户名 (功能描述:设置用户密码)

#### 2) 案例实操

(1) 更改用户的密码

atguigu@ubuntu:~/桌面\$ sudo passwd tangseng

# 7.5.3 id 查看用户是否存在

### 1) 基本语法

id 用户名

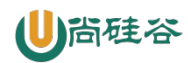

#### 2) 案例实操

(1) 查看用户是否存在

atguigu@ubuntu:~/桌面\$ id tangseng

# 7.5.4 cat /etc/passwd 查看创建了哪些用户

#### 1) 基本语法

atguigu@ubuntu:~/桌面\$ cat /etc/passwd

### 7.5.5 su 切换用户

su: swith user 切换用户

#### 1) 基本语法

su 用户名称 (功能描述:切换用户,只能获得用户的执行权限,不能获得环境变量)

su-用户名称 (功能描述:切换到用户并获得该用户的环境变量及执行权限)

#### 2) 案例实操

(1) 切换用户

atguigu@ubuntu:~/桌面\$ su tangseng

```
atguigu@ubuntu:~/桌面$ echo $PATH
/usr/lib64/qt-
3.3/bin:/usr/local/sbin:/usr/local/bin:/sbin:/usr/sbin:/usr/
bin:/root/bin
atguigu@ubuntu:~/桌面$ exit
atguigu@ubuntu:~/桌面$ su - tangseng
atguigu@ubuntu:~/桌面$ echo $PATH
/usr/lib64/qt-
3.3/bin:/usr/local/bin:/bin:/usr/bin:/usr/local/sbin:/usr/sbin:/s
bin:/home/tangseng/bin
```

# 7.5.6 userdel 删除用户

#### 1) 基本语法

| (1) userdel | 用户名 | (功能描述: | 删除用户但保存用户主目录) |
|-------------|-----|--------|---------------|
|             |     |        |               |

(2) userdel -r 用户名 (功能描述:用户和用户主目录,都删除)

#### 2) 选项说明

| 选项 | 功能                    |
|----|-----------------------|
| -r | 删除用户的同时,删除与用户相关的所有文件。 |

#### 3) 案例实操

(1) 删除用户但保存用户主目录

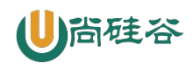

atguigu@ubuntu:~/桌面\$ sudo userdel tangseng

atguigu@ubuntu:~/桌面\$ ll /home/

(2) 删除用户和用户主目录,都删除

atguigu@ubuntu:~/桌面\$ sudo adduser zhubajie atguigu@ubuntu:~/桌面\$ ll /home/

atguigu@ubuntu:~/桌面\$ sudo userdel -r zhubajie atguigu@ubuntu:~/桌面\$ ll /home/

# 7.5.7 usermod 修改用户

#### 1) 基本语法

usermod -1 新用户名 老用户名

usermod -d /home/新用户名 -m 新用户名

#### 2)选项说明

| 选项 | 功能    |
|----|-------|
| -l | 改变用户名 |
| -d | 修改家目录 |

#### 3) 案例实操

(1) 改变用户名

atguigu@ubuntu:~\$ sudo usermod -1 meihouwang sunwukong

(2) 更改家目录

atguigu@ubuntu:~\$ sudo usermod -d /home/meihouwang -m meihouwang

# 7.6 用户组管理命令

每个用户都有一个用户组,系统可以对一个用户组中的所有用户进行集中管理。不同 Linux 系统对用户组的规定有所不同。

如 Linux 下的用户属于与它同名的用户组,这个用户组在创建用户时同时创建。

用户组的管理涉及用户组的添加、删除和修改。组的增加、删除和修改实际上就是对/etc/group 文件的更新。

#### 7.6.1 groupadd 新增组

1) 基本语法

groupadd 组名

#### 2) 案例实操

(1) 添加一个 xitianqujing 组

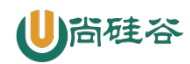

atguigu@ubuntu:~\$ sudo groupadd xitianqujing

### 7.6.2 groupdel 删除组

#### 1) 基本语法

groupdel 组名

#### 2) 案例实操

(1) 删除 xitianqujing 组

atguigu@ubuntu:~\$ sudo groupdel xitianqujing

# 7.6.3 groupmod 修改组

#### 1) 基本语法

groupmod -n 新组名 老组名

#### 2)选项说明

| 选项      | 功能描述      |
|---------|-----------|
| -n<新组名> | 指定工作组的新组名 |

#### 3) 案例实操

```
(1) 修改 xitianqujing 组名称为 xitian
```

```
atguigu@ubuntu:~$ sudo groupadd xitianqujing
atguigu@ubuntu:~$ sudo groupmod -n xitian xitianqujing
```

# 7.6.4 usermod 修改用户主组

在 Linux 和 Unix 系统中,每个用户都有一个主组(primary group)和可能的多个附加

组(secondary groups 或 additional groups).

用户的主组在用户创建时被指定,默认与用户名称相同,当用户创建一个新文件或目录 时,默认情况下,这些文件或目录会被分配给用户的主组。

# 1) 基本语法

usermod -g 组名 用户名

#### 2) 选项说明

| 选项 | 功能描述     |
|----|----------|
| -g | 指定用户的新主组 |

#### 3) 案例实操

(1) 查看用户主组

默认情况下用户的家目录会被分配给主组。

```
atguigu@ubuntu:~$ sudo adduser zhubajie
atguigu@ubuntu:~$ ll /home
```

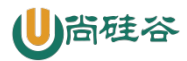

| atguigu@ubuntu:~\$ ll /home 月户组名 |    |            |           |      |    |   |       |                        |
|----------------------------------|----|------------|-----------|------|----|---|-------|------------------------|
| drwxr-xr-x                       | 6  | root       | root      | 4096 | 3月 | 6 | 14:20 | ./                     |
| drwxr-xr-x                       | 20 | root       | root      | 4096 | 3月 | 4 | 15:50 | /                      |
| drwxr-x                          | 17 | atguigu    | atguigu   | 4096 | 3月 | 6 | 14:44 | atguigu/               |
| drwxr-x                          | 2  | meihouwang | sunwukong | 4096 | 3月 | 6 | 13:51 | <pre>meihouwang/</pre> |
| drwxr-x                          | 2  | meihouwang | sunwukong | 4096 | 3月 | 5 | 21:25 | tangseng/              |
| drwxr-x                          | 2  | zhubajie   | zhubajie  | 4096 | 3月 | 6 | 14:20 | zhubajie/              |

可以看到, zhubajie 所属的主组为 zhubajie。

(2) 切换用户主组

```
atguigu@ubuntu:~$ sudo usermod -g xitian zhubajie
```

atguigu@ubuntu:~\$ ll /home

| atguigu@ubuntu:~\$ ll /home |    |            |           |      |    |   |       |             |
|-----------------------------|----|------------|-----------|------|----|---|-------|-------------|
| 总计 24                       |    |            |           |      |    |   |       |             |
| drwxr-xr-x                  | 6  | root       | root      | 4096 | 3月 | 6 | 14:20 | ./          |
| drwxr-xr-x                  | 20 | root       | root      | 4096 | 3月 | 4 | 15:50 | /           |
| drwxr-x                     | 17 | atguigu    | atguigu   | 4096 | 3月 | 6 | 14:44 | atguigu/    |
| drwxr-x                     | 2  | meihouwang | sunwukong | 4096 | 3月 | 6 | 13:51 | meihouwang/ |
| drwxr-x                     | 2  | meihouwang | sunwukong | 4096 | 3月 | 5 | 21:25 | tangseng/   |
| drwxr-x                     | 2  | zhubajie   | xitian    | 4096 | 3月 | 6 | 14:20 | zhubajie/   |

# 7.6.5 查看附加组和用户的映射关系

/etc/group 文件存储了用户和附加组的映射关系,每一行对应一个用户组,第三个冒号

后面是以该组作为附加组的用户列表,列表为空表示没有用户将其作为附加组。

#### 1) 基本操作

atguigu@ubuntu:~/桌面\$ cat /etc/group

# 7.6.6 将用户添加到附加组

#### 1) 基本语法

usermod -aG 组名 用户名

#### 2)选项说明

| 选项  | 功能描述         |
|-----|--------------|
| -aG | 指定用户需要加入的附加组 |

#### 3) 案例实操

(1) 查看 atguigu 组的用户列表

atguigu@ubuntu:~\$ sudo cat /etc/group

lxd:x:135:atguigu
atguigu:x:1000:
sambashare:x:136:atguigu
sunwukong:x:1001:
xitian:x:1002:

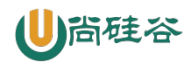

atguigu 组的用户列表为空。

(2) 将 atguigu 作为 zhubajie 的附加组

atguigu@ubuntu:~\$ sudo usermod -aG atguigu zhubajie atguigu@ubuntu:~\$ sudo cat /etc/group

```
pulse-access:x:133:
gdm:x:134:
lxd:x:135:atguigu
atguigu:x:1000:zhubajie
sambashare:x:136:atguigu
sunwukong:x:1001:
```

# 7.6.7 将用户从组中移除

1) 基本语法

deluser 用户名 组名

#### 2) 案例实操

```
atguigu@ubuntu:~$ sudo deluser zhubajie atguigu
正在将用户"zhubajie"从组"atguigu"中删除...
完成。
```

# 7.6.8 sudo 设置普通用户具有 root 权限

sudo 是将对应的命令给到 root 用户去执行。

#### 1) 将 meihouwang 更名为 sunwukong

```
atguigu@ubuntu:~$ sudo usermod -l sunwukong meihouwang
atguigu@ubuntu:~$ sudo usermod -d /home/sunwukong -m sunwukong
```

#### 2)修改配置文件

```
atguigu@ubuntu:~/桌面$ sudo vim /etc/sudoers
```

找到下面一行(50行),如下所示:

```
# Allow members of group sudo to execute any command
%sudo ALL=(ALL:ALL) ALL
```

这行的作用是允许 sudo 组的所有成员执行任何命令,换言之,该组成员都拥有了 root

权限。但是通过 sudo 命令操作时需要输入密码。在最后一个 ALL 前添加 NOPASSWD:,则

该组的成员通过 sudo 命令操作时不必输入密码。

```
# Allow members of group sudo to execute any command
%sudo ALL=(ALL:ALL) NOPASSWD:ALL
```

保存退出。注意: sudoers 文件没有写权限,保存退出要用 wq!。

#### 3) 查看 sudo 组的成员

atguigu@ubuntu:~\$ sudo cat /etc/group

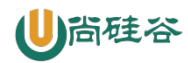

执行上述命令可以查看 sudo 组的成员,如下。

```
cdrom:x:24:atguigu
floppy:x:25:
tape:x:26:
sudo:x:27:atguigu
audio:x:29:pulse
dip:x:30:atguigu
```

可以看到, atguigu 用户已经在 sudo 组中, 因此之前我们并没有做 sudo 相关的配置, 但

是 atguigu 用户却可以获得 root 权限。

#### 4) 将 sunwukong 添加到 sudo 组中

atguigu@ubuntu:/home\$ sudo usermod -aG sudo sunwukong

#### 5) 重新查看 sudo 组的成员

atguigu@ubuntu:~\$ sudo cat /etc/group

cdrom:x:24:atguigu
floppy:x:25:
tape:x:26:
sudo:x:27:atguigu,sunwukong
audio:x:29:pulse
dip:x:30:atguigu

#### 6) 案例实操

(1) 切换到 sunwukong

atguigu@ubuntu:~\$ su - sunwukong

(2) 用普通用户 sunwukong 查看/etc 下的 hostname 文件

sunwukong@ubuntu:~\$ cat /etc/sudoers

cat: /etc/sudoers: 权限不够

使用 root 权限查看。

sunwukong@ubuntu:~\$ sudo cat /etc/sudoers

普通控制台会打印 sudoers 文件的内容

```
sunwukong@ubuntu:~$ sudo cat /etc/sudoers
#
# This file MUST be edited with the 'visudo' command as root.
#
# Please consider adding local content in /etc/sudoers.d/ instead of
# directly modifying this file.
#
# See the man page for details on how to write a sudoers file.
#
```

(3) 切换回 atguigu 用户

```
sunwukong@ubuntu:~$ exit
注销
```

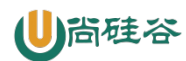

# 7.7 文件权限类

### 7.7.1 文件属性

能力越大,责任越大。权限越小,责任越小。

Linux 系统是一种典型的多用户系统,不同的用户处于不同的地位,拥有不同的权限。 为了保护系统的安全性,Linux 系统对不同的用户访问同一文件(包括目录文件)的权限做 了不同的规定。在Linux 中我们可以使用 ll 或者 ls -1 命令来显示一个文件的属性以及文件所 属的用户和组。

1) 文件属性: 从左到右的 10 个字符表示

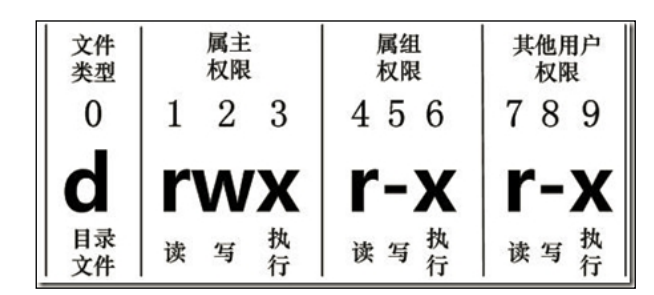

如果没有权限,就会出现减号[-]而已。从左至右用 0-9 这些数字来表示:

(1) 0 首位表示类型

在 Linux 中第一个字符代表这个文件是目录、文件或链接文件等等

- 代表文件

d 代表目录

1 链接文档(link file);

(2) 第1-3 位确定属主(该文件的所有者)拥有该文件的权限。---User

(3)第4-6位确定属组(所有者的同组用户)拥有该文件的权限,---Group

(4) 第7-9 位确定其他用户拥有该文件的权限 ---Other

#### 2) rxw 作用文件和目录的不同解释

(1) 作用到文件:

▶ [r]代表可读(read):可以读取,查看

▶ [w]代表可写(write):可以修改,但是不代表可以删除该文件,删除一个文件的前提条件是对该文件所在的目录有写权限,才能删除该文件.

▶ [x]代表可执行(execute):可以被系统执行

(2) 作用到目录: 0

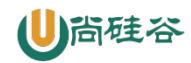

- ▶ [r]代表可读(read):可以读取, ls 查看目录内容
- ▶ [w]代表可写(write):可以修改,目录内创建+删除+重命名目录
- ▶ [x]代表可执行(execute):可以进入该目录

#### 3) 案例实操

```
atguigu@ubuntu:~/桌面$ 11
总用量 104
-rw-----. 1 root root 1248 1月 8 17:36 anaconda-ks.cfg
drwxr-xr-x. 2 root root 4096 1月 12 14:02 dssz
lrwxrwxrwx. 1 root root 20 1月 12 14:32 houzi ->
xiyou/dssz/houge.tx
```

(1) 文件基本属性介绍

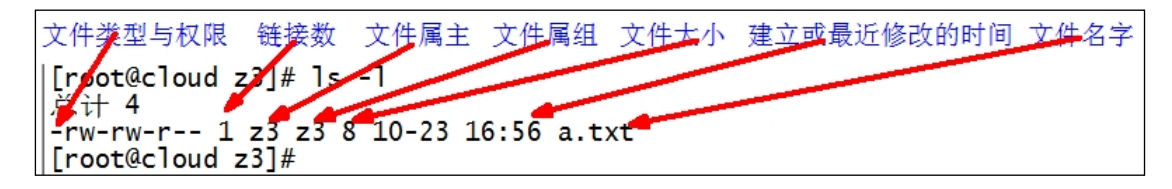

(2) 如果查看到是文件:链接数指的是硬链接个数。创建硬链接方法

ln [原文件] [目标文件]

atguigu@ubuntu:~/桌面\$ ln xiyou/dssz/houge.txt ./hg.txt

(3) 如果查看的是文件夹: 链接数指的是子文件夹个数。

```
atguigu@ubuntu:~/桌面$ ls -al xiyou/
总用量 16
drwxr-xr-x. 4 root root 4096 1月 12 14:00 .
dr-xr-x---. 29 root root 4096 1月 12 14:32 ..
drwxr-xr-x. 2 root root 4096 1月 12 14:30 dssz
drwxr-xr-x. 2 root root 4096 1月 12 14:04 gujing
```

### 7.7.2 chmod 改变权限

1) 基本语法

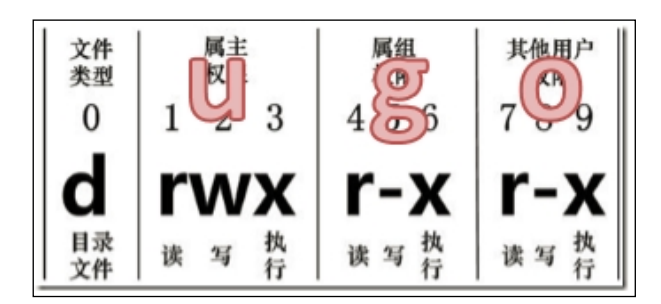

(1) 第一种方式变更权限

chmod [{ugoa} {+-=} {rwx}] 文件或目录

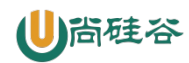

(2) 第二种方式变更权限

chmod [mode=421] [文件或目录]

#### 2) 经验技巧

U: 所有者 g: 所有组 o: 其他人 a: 所有人(u、g、o的总和)

r=4 w=2 x=1 rwx=4+2+1=7

#### 3) 案例实操

(1) 修改文件使其所属主用户具有执行权限

atguigu@ubuntu:~/桌面\$ cp xiyou/dssz/houge.txt ./ atguigu@ubuntu:~/桌面\$ chmod u+x houge.txt

(2)修改文件使其所属组用户具有执行权限

atguigu@ubuntu:~/桌面\$ chmod g+x houge.txt

(3) 修改文件所属主用户执行权限,并使其他用户具有执行权限

atguigu@ubuntu:~/桌面\$ chmod u-x,o+x houge.txt

(4) 采用数字的方式,设置文件所有者、所属组、其他用户都具有可读可写可执行权

限。

atguigu@ubuntu:~/桌面\$ chmod 777 houge.txt

(5) 修改整个文件夹里面的所有文件的所有者、所属组、其他用户都具有可读可写可

#### 执行权限。

atguigu@ubuntu:~/桌面\$ chmod -R 777 xiyou/

### 7.7.3 chown 改变所有者

#### 1) 基本语法

chown [选项] [最终用户] [文件或目录] (功能描述 改变文件或者目录的所有者)

#### 2) 选项说明

| 选项 | 功能   |
|----|------|
| -R | 递归操作 |

#### 3) 案例实操

```
(1) 修改文件所有者
```

```
atguigu@ubuntu:~/桌面$ sudo chown sunwukong houge.txt
atguigu@ubuntu:~/桌面$ 11
```

-rwxrwxrwx 1 sunwukong atguigu 367 3月 6 15:44 houge.txt

(2) 递归改变文件所有者和所有组

atguigu@ubuntu:~/桌面\$ cd xiyou/

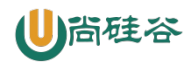

```
atguigu@ubuntu:~/桌面/xiyou$ 11
总计 16
drwxrwxrwx 4 atguigu atguigu 4096 3月 6 15:42 ./
drwxr-xr-x 3 atguigu atguigu 4096 3月 6 15:44 ../
-rwxrwxrwx 1 atguigu atguigu 0 3月 6 15:42 a*
drwxrwxrwx 3 atguigu atguigu 4096 3月 5 19:06 dssz/
drwxrwxrwx 2 atguigu atguigu 4096 3月 5 18:57 qujing/
atguigu@ubuntu:~/桌面/xiyou$ sudo chown -R
sunwukong:sunwukong ../xiyou/
atquiqu@ubuntu:~/桌面/xiyou$ 11
总计 16
drwxrwxrwx 4 sunwukong sunwukong 4096 3月 6 15:42 ./
drwxr-xr-x 3 atguigu atguigu 4096 3月 6 15:44 ../
-rwxrwxrwx 1 sunwukong sunwukong 0 3月 6 15:42 a*
drwxrwxrwx 3 sunwukong sunwukong 4096 3月 5 19:06 dssz/
drwxrwxrwx 2 sunwukong sunwukong 4096 3月 5 18:57 qujing/
```

# 7.7.4 chgrp 改变所属组

#### 1) 基本语法

chgrp [最终用户组] [文件或目录] (功能描述:改变文件或者目录的所属组)

#### 2) 案例实操

(1) 修改文件的所属组

```
atguigu@ubuntu:~/桌面/xiyou$ cd ..
atguigu@ubuntu:~/桌面$ 11
总计 28
drwxr-xr-x 3 atguigu atguigu 4096 3月 6 15:44 ./
drwxr-x--- 17 atguigu atguigu 4096 3月 6 15:27 ../
-rw-rw-r-- 1 atguigu atguigu 0 3月 6 15:42 a
-rw-r--r-- 1 atguigu atguigu 3788 3月 5 18:59 .bashrc
lrwxrwxrwx 1 atguigu atguigu 11 3月 5 19:07 dssz ->
xiyou/dssz//
-rwxrwxrwx 2 sunwukong sunwukong 367 3月 5 19:05 hg.txt*
-rwxrwxrwx 1 sunwukong atguigu 367 3月 6 15:44 houge.txt*
-rw-r--r-- 1 atguigu atguigu 582 3月 5 15:31 profile
drwxrwxrwx 4 sunwukong sunwukong 4096 3月 6 15:42 xiyou/
atquiqu@ubuntu:~/桌面$ sudo chqrp root houge.txt
atguigu@ubuntu:~/桌面$ 11
总计 28
drwxr-xr-x 3 atguigu atguigu 4096 3月 6 15:44 ./
drwxr-x--- 17 atguigu atguigu 4096 3月 6 15:27 ../
-rw-rw-r-- 1 atguigu atguigu 0 3月 6 15:42 a
```

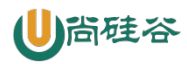

| -rw-rr      | 1 | atguigu   | atguigu   | 3788 | 3月 | 5 18:59 | .bashrc    |
|-------------|---|-----------|-----------|------|----|---------|------------|
| lrwxrwxrwx  | 1 | atguigu   | atguigu   | 11   | 3月 | 5 19:07 | dssz ->    |
| xiyou/dssz/ | / |           |           |      |    |         |            |
| -rwxrwxrwx  | 2 | sunwukong | sunwukong | 367  | 3月 | 5 19:05 | hg.txt*    |
| -rwxrwxrwx  | 1 | sunwukong | root      | 367  | 3月 | 6 15:44 | houge.txt* |
| -rw-rr      | 1 | atguigu   | atguigu   | 582  | 3月 | 5 15:31 | profile    |
| drwxrwxrwx  | 4 | sunwukong | sunwukong | 4096 | 3月 | 6 15:42 | 2 xiyou/   |

# 7.8 搜索查找类

# 7.8.1 find 查找文件或者目录

find 指令将从指定目录向下递归地遍历其各个子目录,将满足条件的文件显示在终端。

#### 1) 基本语法

find [搜索范围] [选项]

#### 2)选项说明

| 选项          | 功能                 |
|-------------|--------------------|
| -name<查询方式> | 按照指定的文件名查找模式查找文件   |
| -user<查询方式> | 查找属于指定用户名所有文件      |
| -size<文件大小> | 按照指定的文件大小查找文件,单位为: |
|             | b — 块 (512 字节)     |
|             | c —— 字节            |
|             | w — 字(2 字节)        |
|             | k —— 千字节           |
|             | M —— 兆字节           |
|             | G 吉字节              |

#### 3) 案例实操

(1) 按文件名:根据名称查找当前目录下所有以.txt 结尾的文件。

atguigu@ubuntu:~/桌面\$ find ./ -name "\*.txt"

(2) 按拥有者:查找当前目录下,用户名称为-user 的文件

atguigu@ubuntu:~/桌面\$ find ./ -user atguigu

(3) 按文件大小:在当前目录下查找大于 200 字节的文件(+n 大于 -n 小于 n 等 于)

atguigu@ubuntu:~/桌面\$ find ./ -size +200c

### 7.8.2 grep 过滤查找及"|"管道符

管道符,"|",表示将前一个命令的处理结果输出传递给后面的命令处理。

#### 1) 基本语法

grep 选项 查找内容 源文件

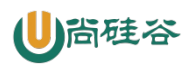

### 2)选项说明

| 选项 | 功能        |
|----|-----------|
| -n | 显示匹配行及行号。 |

#### 3) 案例实操

(1) 查找某文件在第几行

atguigu@ubuntu:~/桌面\$ ls | grep -n houge

### 7.9 压缩和解压类

### 7.9.1 gzip/gunzip 压缩

#### 1) 基本语法

gzip 文件 (功能描述:压缩文件,只能将文件压缩为\*.gz 文件)

gunzip 文件.gz (功能描述: 解压缩文件命令)

#### 2) 经验技巧

- (1) 只能压缩文件不能压缩目录
- (2) 不保留原来的文件

#### 3) 案例实操

(1) gzip 压缩

```
atguigu@ubuntu:~/桌面$ ls
a dssz hg.txt houge.txt profile xiyou
atguigu@ubuntu:~/桌面$ gzip houge.txt
atguigu@ubuntu:~/桌面$ ls | grep houge
houge.txt.gz
```

### (2) gunzip 解压缩文件

atguigu@ubuntu:~/桌面\$ gunzip houge.txt.gz atguigu@ubuntu:~/桌面\$ ls | grep houge houge.txt

### 7.9.2 tar 打包

### 1) 基本语法

tar [选项] XXX.tar.gz 将要打包进去的内容(功能描述:打包目录,压缩后的文件格式.tar.gz)

#### 2)选项说明

| 选项 | 功能          |
|----|-------------|
| -с | 产生.tar 打包文件 |
| -V | 显示详细信息      |

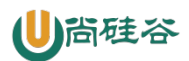

| -f | 指定压缩后的文件名 |
|----|-----------|
| -Z | 打包同时压缩    |
| -X | 解包.tar 文件 |

#### 3) 案例实操

(1) 压缩多个文件

atguigu@ubuntu:~/桌面\$ touch bailongma.txt

atguigu@ubuntu:~/桌面\$ tar -zcvf houma.tar.gz houge.txt bailongma.txt

[root@hadoop101 opt]# ls

a bailongma.txt dssz hg.txt houge.txt houma.tar.gz profile xiyou

#### (2) 压缩目录

```
atguigu@ubuntu:~/桌面$ tar -zcvf xiyou.tar.gz xiyou/
xiyou/
xiyou/qujing/
xiyou/dssz/
xiyou/dssz/houge.txt
```

```
atguigu@ubuntu:~/桌面$ ls

a bailongma.txt dssz hg.txt houge.txt houma.tar.gz profile

xiyou xiyou.tar.gz
```

(3) 解压到当前目录

```
atguigu@ubuntu:~/桌面$ mkdir houma_test
atguigu@ubuntu:~/桌面$ cd houma_test/
atguigu@ubuntu:~/桌面/houma_test$ mv ../houma.tar.gz ./
atguigu@ubuntu:~/桌面/houma_test$ ls
houma.tar.gz
```

```
atguigu@ubuntu:~/桌面/houma_test$ tar -zxvf houma.tar.gz
houge.txt
bailongma.txt
atguigu@ubuntu:~/桌面/houma_test$ ls
bailongma.txt houge.txt houma.tar.gz
```

#### (4) 解压到指定目录

```
atguigu@ubuntu:~/桌面$ mkdir xiyou2
atguigu@ubuntu:~/桌面$ tar -zxvf xiyou.tar.gz -C ./xiyou2
atguigu@ubuntu:~/桌面$ ls xiyou2/
xiyou
```

# 7.10 磁盘类

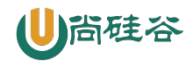

# 7.10.1 df 查看磁盘空间使用情况

df: disk free 空余硬盘

#### 1) 基本语法

df 选项(功能描述,列出文件系统的整体磁盘使用量,检查文件系统的磁盘空间占用 情况)

#### 2) 选项说明

| 选项 | 功能                                       |
|----|------------------------------------------|
| -h | 以人们较易阅读的 GBytes, MBytes, KBytes 等格式自行显示; |

#### 3) 案例实操

#### (1) 查看磁盘使用情况

| atguigu@ubuntu | :~/桌面 | f\$ df       | -h    |              |    |
|----------------|-------|--------------|-------|--------------|----|
| Filesystem     | Size  | Used         | Avail | Use% Mounted | on |
| /dev/sda2      | 15G   | <b>3.</b> 5G | 11G   | 26% /        |    |
| tmpfs          | 939M  | 224K         | 939M  | 1% /dev/shm  |    |
| /dev/sda1      | 190M  | 39M          | 142M  | 22% /boot    |    |

# 7.10.2 du 文件和目录的磁盘使用空间

#### 1) 基本语法

du 目录/文件(功能描述:统计文件或递归显示目录及子目录的磁盘使用空间)

#### 2) 选项说明

| 选项 | 功能                   |
|----|----------------------|
| -a | 显示当前目录下所有的文件目录及子目录大小 |

#### 3) 案例实操

(1) 查看文件的空间使用情况

```
atguigu@ubuntu:~/桌面$ du houge.txt
```

4 houge.txt

#### (2) 查看目录及子目录的空间使用情况

atguigu@ubuntu:~/桌面\$ du xiyou

- 4 xiyou/dssz/meihouwang
- 12 xiyou/dssz
- 4 xiyou/qujing
- 20 xiyou

### (3) 查看目录、子目录及目录下所有文件的空间使用情况

atguigu@ubuntu:~/桌面\$ du -a xiyou

- 4 xiyou/dssz/meihouwang
- 4 xiyou/dssz/houge.txt

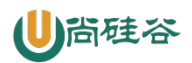

```
12 xiyou/dssz
4 xiyou/qujing
0 xiyou/a
20 xiyou
```

# 7.11 进程线程类

进程是正在执行的一个程序或命令,每一个进程都是一个运行的实体,都有自己的地址 空间,并占用一定的系统资源。

# 7.11.1 ps 查看当前系统进程状态

ps:process status 进程状态

#### 1) 基本语法

ps -aux | grep xxx (功能描述: 查看系统中所有进程)

ps -ef | grep xxx (功能描述:可以查看子父进程之间的关系)

#### 2) 选项说明

| 选项 | 功能          |
|----|-------------|
| -a | 选择所有进程      |
| -u | 显示所有用户的所有进程 |
| -X | 显示没有终端的进程   |

#### 3) 功能说明

(1) ps -aux 显示信息说明

- ▶ USER: 该进程是由哪个用户产生的
- ▶ PID: 进程的 ID 号
- ▶ %CPU: 该进程占用 CPU 资源的百分比,占用越高,进程越耗费资源;
- ▶ %MEM: 该进程占用物理内存的百分比,占用越高,进程越耗费资源;
- ▶ VSZ: 该进程占用虚拟内存的大小,单位 KB;
- ▶ RSS: 该进程占用实际物理内存的大小,单位 KB;

▶ TTY: 该进程是在哪个终端中运行的。其中 tty1-tty7 代表本地控制台终端, tty1-tty6 是本地的字符界面终端, tty7 是图形终端。pts/0-255 代表虚拟终端。

➢ STAT: 进程状态。常见的状态有: R: 运行、S: 睡眠、T: 停止状态、s: 包含子 进程、+: 位于后台

- ▶ START: 该进程的启动时间
- ▶ TIME: 该进程占用 CPU 的运算时间,注意不是系统时间

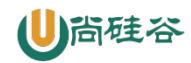

▶ COMMAND:产生此进程的命令名

(2) ps -ef 显示信息说明

- ▶ UID: 用户 ID
- ▶ PID: 进程 ID
- ▶ PPID: 父进程 ID

▶ C: CPU用于计算执行优先级的因子。数值越大,表明进程是 CPU 密集型运算,执行优先级会降低;数值越小,表明进程是 I/O 密集型运算,执行优先级会提高

- ▶ STIME: 进程启动的时间
- ▶ TTY: 完整的终端名称
- ▶ TIME: CPU时间
- ▶ CMD: 启动进程所用的命令和参数

#### 4) 经验技巧

如果想查看进程的 CPU 占用率和内存占用率,可以使用 aux;

如果想查看进程的父进程 ID 可以使用 ef;

#### 5) 案例实操

(1) 查看进程的 CPU 占用率和内存占用率

atguigu@ubuntu:~/桌面\$ ps -aux

| USER | PID | %CPU | %MEM | VSZ   | RSS  | TTY | STAT | START | TIME | COMMAND       |
|------|-----|------|------|-------|------|-----|------|-------|------|---------------|
| root | 1   | 0.0  | 0.0  | 19348 | 1544 | ?   | Ss   | 10:55 | 0:01 | /sbin/init    |
| root | 2   | 0.0  | 0.0  | 0     | 0    | ?   | S    | 10:55 | 0:00 | [kthreadd]    |
| root | 3   | 0.0  | 0.0  | 0     | 0    | ?   | S    | 10:55 | 0:00 | [migration/0] |
| root | 4   | 0.0  | 0.0  | 0     | 0    | ?   | S    | 10:55 | 0:00 | [ksoftirqd/0] |
| root | 5   | 0.0  | 0.0  | 0     | 0    | ?   | S    | 10:55 | 0:00 | [stopper/0]   |

(2) 查看进程的父进程 ID

atguigu@ubuntu:~/桌面\$ ps -ef

| UID  | PID | PPID | C STIME TTY | TIME CMD               |
|------|-----|------|-------------|------------------------|
| root | 1   | 0    | 0 10:26 ?   | 00:00:01 /sbin/init    |
| root | 2   | 0    | 0 10:26 ?   | 00:00:00 [kthreadd]    |
| root | 3   | 2    | 0 10:26 ?   | 00:00:00 [migration/0] |
| root | 4   | 2    | 0 10:26 ?   | 00:00:00 [ksoftirqd/0] |
| root | 5   | 2    | 0 10:26 ?   | 00:00:00 [stopper/0]   |
| root | 6   | 2    | 0 10:26 ?   | 00:00:00 [watchdog/0]  |
| root | 7   | 2    | 0 10:26 ?   | 00:00:00 [migration/1] |
| root | 8   | 2    | 0 10:26 ?   | 00:00:00 [stopper/1]   |
| root | 9   | 2    | 0 10:26 ?   | 00:00:00 [ksoftirqd/1] |
|      |     |      |             |                        |

# 7.11.2 kill 终止进程

1) 基本语法

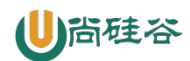

kill [选项] 进程号 (功能描述:通过进程号杀死进程)

killall 进程名称 (功能描述:通过进程名称杀死进程,也支持通配符,这在

系统因负载过大而变得很慢时很有用)

#### 2)选项说明

| 选项 | 功能         |
|----|------------|
| -9 | 表示强迫进程立即停止 |

#### 3) 案例实操

(1) 开启多个终端

在 XShell 中双击开启的标签,即可打开新的终端。

| <u>1</u> ubuntu × | +     |       |
|-------------------|-------|-------|
| root 📐            | 42992 | 2     |
| atguigu           | 42994 | 1293  |
| root X            | 43016 | 2     |
| root              | 43024 | 2     |
| atguigu           | 43165 | 42994 |

准备两个终端。

(2) 监控 houge.txt

```
在其中一个终端中执行以下命令。
```

```
atguigu@ubuntu:~/桌面$ tail -F houge.txt
```

(3) 查看 tail 进程号

在另一个终端中查看进程号。

```
atguigu@ubuntu:~/桌面$ ps -ef | grep tail
atguigu 43823 38358 0 17:14 pts/0 00:00:00 tail -F
houge.txt
```

(4) 杀死 tail 进程

atguigu@ubuntu:~/桌面\$ kill -9 43823

```
atguigu@ubuntu:~/桌面$ tail -F houge.txt
总计 8
-rw-rw-r-- 1 atguigu atguigu 0 3月 5 19:05 houge.txt
-rw-r--r-- 1 atguigu atguigu 582 3月 5 15:31 profile
drwxrwxr-x 4 atguigu atguigu 4096 3月 5 18:57 xiyou
总计 12
-rw-rw-r-- 1 atguigu atguigu 180 3月 5 19:05 houge.txt
-rw-rw-r-- 1 atguigu atguigu 582 3月 5 15:31 profile
drwxrwxr-x 4 atguigu atguigu 4096 3月 5 18:57 xiyou
hello
```

此时,另一个终端可以看到提示,进程已被杀死,如上图所示。

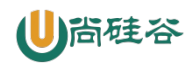

(5) 通过名称杀死进程

killall 命令可以根据名称杀死进程,此处的进程名称是精确匹配。通常进程名称为启动 命令中可执行文件的名称。对于 tail -F houge.txt 启动的进程,其进程名称为 tail。

再开启一个终端,在其中两个终端中执行以下命令。

atguigu@ubuntu:~/桌面\$ tail -F houge.txt

在最后一个终端中执行以下命令。

atguigu@ubuntu:~/桌面\$ killall tail

可以看到另外两个终端的 tail 进程均被杀死。

# 7.11.3 查看服务器总体内存

#### 1) 基本语法

free-m (功能描述: 查看服务器总体内存)

#### 2) 案例实操

| atguigu <mark>@ub</mark> u | untu:~/桌面 | \$ man free |      |        |            |
|----------------------------|-----------|-------------|------|--------|------------|
|                            | total     | used        | free | shared | buff/cache |
| available                  |           |             |      |        |            |
| Mem:                       | 3934      | 543         | 2879 | 12     | 511        |
| 3093                       |           |             |      |        |            |
| Swap:                      | 4095      | 0           | 4095 |        |            |

# 7.11.4 top 查看系统健康状态

#### 1) 基本命令

top [选项]

### 2) 选项说明

| 选项    | 功能                        |
|-------|---------------------------|
| -d 秒数 | 指定 top 命令每隔几秒更新。          |
| -i    | 使 top 不显示任何闲置或者僵死进程。      |
| -р    | 通过指定监控进程 ID 来仅仅监控某个进程的状态。 |

#### 3) 操作说明

| 操作 | 功能                 |
|----|--------------------|
| Р  | 以 CPU 使用率排序,默认就是此项 |
| Μ  | 以内存的使用率排序          |
| Ν  | 以 PID 排序           |
| q  | 退出 top             |

#### 4) 查询结果字段解释

(1) 第一行信息为任务队列信息

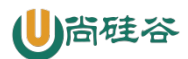

| 内容                             | 说明                       |
|--------------------------------|--------------------------|
| 12:26:46                       | 系统当前时间                   |
| up 1 day, 13:32                | 系统的运行时间,本机已经运行1天         |
|                                | 13 小时 32 分钟              |
| 2 users                        | 当前登录了两个用户                |
| load average: 0.00, 0.00, 0.00 | 系统在之前1分钟,5分钟,15分钟的平均负载。一 |
|                                | 般认为小于1时,负载较小。如果大于1,系统已经  |
|                                | 超出负荷。                    |

(2) 第二行为进程信息

| Tasks: 95 total | 系统中的进程总数              |
|-----------------|-----------------------|
| 1 running       | 正在运行的进程数              |
| 94 sleeping     | 睡眠的进程                 |
| 0 stopped       | 正在停止的进程               |
| 0 zombie        | 僵尸进程。如果不是0,需要手工检查僵尸进程 |

(3) 第三行为 CPU 信息

| Cpu(s): 0.1%us | 用户模式占用的 CPU 百分比                  |
|----------------|----------------------------------|
| 0.1%sy         | 系统模式占用的 CPU 百分比                  |
| 0.0%ni         | 改变过优先级的用户进程占用的 CPU 百分比           |
| 99.7%id        | 空闲 CPU 的 CPU 百分比                 |
| 0.1%wa         | 等待输入/输出的进程的占用 CPU 百分比            |
| 0.0%hi         | 硬中断请求服务占用的 CPU 百分比               |
| 0.1%si         | 软中断请求服务占用的 CPU 百分比               |
| 0.0%st         | st (Steal time)虚拟时间百分比。就是当有虚拟机时, |
|                | 虚拟 CPU 等待实际 CPU 的时间百分比。          |

(4) 第四行为物理内存信息

| Mem: 625344k total | 物理内存的总量,单位 KB                 |
|--------------------|-------------------------------|
| 571504k used       | 已经使用的物理内存数量                   |
| 53840k free        | 空闲的物理内存数量,我们使用的是虚拟机,总共只       |
|                    | 分配了 628MB 内存,所以只有 53MB 的空闲内存了 |
| 65800k buffers     | 作为缓冲的内存数量                     |

(5) 第五行为交换分区(swap) 信息

| Swap: 524280k total | 交换分区(虚拟内存)的总大小 |  |  |
|---------------------|----------------|--|--|
| 0k used             | 已经使用的交互分区的大小   |  |  |
| 524280k free        | 空闲交换分区的大小      |  |  |
| 409280k cached      | 作为缓存的交互分区的大小   |  |  |

### 5) 案例实操

atguigu@ubuntu:~/桌面\$ top -d 1 atguigu@ubuntu:~/桌面\$ top -i atguigu@ubuntu:~/桌面\$ top -p 2575

执行上述命令后,可以按 P、M、N 对查询出的进程结果进行排序。

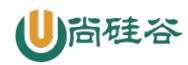

# 7.11.5 netstat 显示网络统计信息和端口占用情况

#### 1) 基本语法

netstat -anp |grep 进程号 (功能描述: 查看该进程网络信息)

netstat -nlp |grep 端口号 (功能描述: 查看网络端口号占用情况)

#### 2) 选项说明

| 选项 | 功能                     |
|----|------------------------|
| -n | 拒绝显示别名, 能显示数字的全部转化成数字  |
| -1 | 仅列出有在 listen (监听)的服务状态 |
| -р | 表示显示哪个进程在调用            |

#### 3) 案例实操

(1) 通过 nc 命令监听某个端口

atguigu@ubuntu:~/桌面\$ nc -lk 12345

上述命令表示监听本机 12345 端口。

(2) 在另一个终端查看进程号

```
atguigu@ubuntu:~/桌面$ ps -ef | grep "nc -lk 12345"
atguigu 44118 38358 0 18:08 pts/0 00:00:00 nc -lk 12345
atguigu 44152 43767 0 18:11 pts/1 00:00:00 grep --
color=auto nc -lk 12345
```

(3) 通过进程号查看该进程的网络信息

```
atguigu@ubuntu:~/桌面$ netstat -anp | grep 44118
(并非所有进程都能被检测到,所有非本用户的进程信息将不会显示,如果想看到所有信
息,则必须切换到 root 用户)
tcp 0 0.0.0.0:12345 0.0.0.0:*
LISTEN 44118/nc
```

(4) 查看某端口号是否被占用

 atguigu@ubuntu:~/桌面\$ netstat -nlp | grep 12345

 (并非所有进程都能被检测到,所有非本用户的进程信息将不会显示,如果想看到所有信

 息,则必须切换到 root 用户)

 tcp
 0
 0.0.0.0:12345

 LISTEN
 44118/nc

# 7.12 crontab 系统定时任务

### 7.12.1 crontab 服务管理

#### 1) 重新启动 crond 服务

atguigu@ubuntu:~/桌面\$ sudo systemctl restart cron

### 7.12.2 crontab 定时任务设置

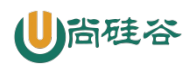

### 1) 基本语法

crontab [选项]

#### 2)选项说明

| 选项 | 功能                   |
|----|----------------------|
| -е | 编辑 crontab 定时任务      |
| -1 | 查询 crontab 任务        |
| -r | 删除当前用户所有的 crontab 任务 |

#### 3) 选择编辑器

```
atguigu@ubuntu:~/桌面$ crontab -e
```

执行上述命令,系统会提示我们选择编辑器,此处没有 vim。

no crontab for atguigu - using an empty one

Select an editor. To change later, run 'select-editor'.

```
1. /bin/nano <---- easiest
```

- 2. /usr/**bin**/vim.basic
- 3. /usr/**bin**/vim.tiny
- 4. /**bin**/ed

Choose 1-4 [1]:

我们可以通过 EDITOR 环境变量在执行 crontab 时选择编辑器,命令如下。

atguigu@ubuntu:~/桌面\$ EDITOR=vim crontab -e

#### 4)参数说明

(1) 执行上述命令会进入 crontab 编辑界面,并打开 vim 编辑定时任务。

| 项目     | 含义         | 范围             |
|--------|------------|----------------|
| 第一个"*" | 一小时当中的第几分钟 | 0-59           |
| 第二个"*" | 一天当中的第几小时  | 0-23           |
| 第三个"*" | 一个月当中的第几天  | 1-31           |
| 第四个"*" | 一年当中的第几月   | 1-12           |
| 第五个"*" | 一周当中的星期几   | 0-7(0和7都代表星期日) |

\*\*\*\*\* 执行的任务

(2) 特殊符号

| 特殊符号 | 含义                                    |
|------|---------------------------------------|
| *    | 代表任何时间。比如第一个 "*" 就代表一小时中每分钟都          |
|      | 执行一次的意思。                              |
| ,    | 代表不连续的时间。比如 "0 8,12,16 * * * 命令", 就代表 |
|      | 在每天的8点0分,12点0分,16点0分都执行一次命令           |
| -    | 代表连续的时间范围。比如"05 * * 1-6命令",代          |
|      | 表在周一到周六的凌晨5点0分执行命令                    |

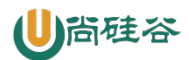

| */n | 代表每隔多久执行一次。比如 "*/10 * | * | * | * | 命 |
|-----|-----------------------|---|---|---|---|
|     | 令",代表每隔10分钟就执行一遍命令    |   |   |   |   |

(3) 特定时间执行命令

| 时间             | 含义                          |
|----------------|-----------------------------|
| 45 22 * * * 命令 | 在 22 点 45 分执行命令             |
| 017**1 命令      | 每周1的17点0分执行命令               |
| 051,15** 命令    | 每月1号和15号的凌晨5点0分执行命令         |
| 404**1-5 命令    | 每周一到周五的凌晨 4 点 40 分执行命令      |
| */104*** 命令    | 每天的凌晨4点,每隔10分钟执行一次命令        |
| 001,15*1 命令    | 每月1号和15号,每周1的0点0分都会执行命令。注意: |
|                | 星期几和几号最好不要同时出现,因为他们定义的都是天。  |
|                | 非常容易让管理员混乱。                 |

#### 5) 案例实操

(1) 监听 bailongma.txt

atguigu@ubuntu:~/桌面\$ tail -F bailongma.txt

(2)每隔1分钟,向/home/atguigu/桌面/bailongma.txt 文件中添加一个11的数字

```
*/1 * * * * /bin/echo "11" >> /home/atguigu/桌面/bailongma.txt
```

(3) 查看效果

atguigu@ubuntu:~/桌面\$ tail -F bailongma.txt

# 第8章 常见错误及解决方案

1) 虚拟化支持异常情况如下几种情况

(1) 异常情况一

```
Loading vmlinuz.....
Loading initrd.img.....ready.
This kernel requires an x86–64 CPU, but only detected an i686 CPU.
Unable to boot – please use a kernel appropriate for your CPU.
```

(2) 异常情况二

Hardware virtualization is disabled in the host's BIOS/firmware. × Using software virtualization with a software MMU.

(3) 异常情况三

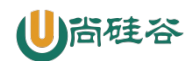

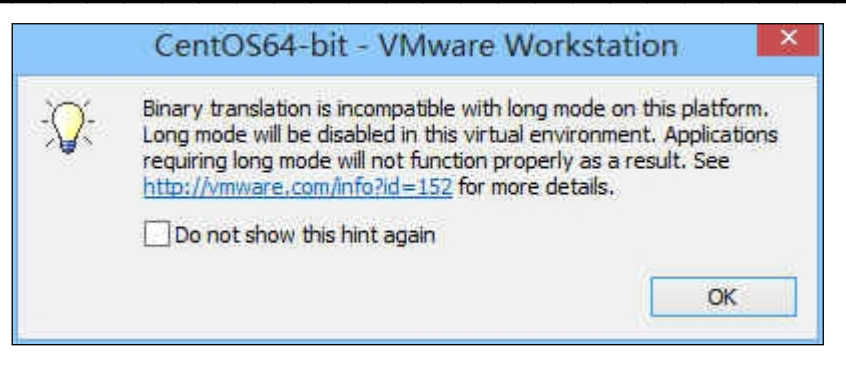

(4) 异常情况四

|   | CentOS64-bit - VMware Workstation                                                                                                    |
|---|----------------------------------------------------------------------------------------------------|
| 8 | This virtual machine is configured for 64-bit guest operating systems.<br>However, 64-bit operation is not possible.                                     |
|   | This host supports Intel VT-x, but Intel VT-x is disabled.                                                                                               |
|   | Intel VT-x might be disabled if it has been disabled in the BIOS/firmware<br>settings or the host has not been power-cycled since changing this setting. |
|   | (1) Verify that the BIOS/firmware settings enable Intel VT-x and disable<br>'trusted execution.'                                                         |
|   | (2) Power-cycle the host if either of these BIOS/firmware settings have been<br>changed.                                                                 |
|   | (3) Power-cycle the host if you have not done so since installing VMware<br>Workstation.                                                                 |
|   | (4) Update the host's BIOS/firmware to the latest version.                                                                                               |
|   | For more detailed information, see <u>http://vmware.com/info?id=152</u> .                                                                                |
|   | ОК                                                                                                    |

- 2) 问题原因: 宿主机 BIOS 设置中的硬件虚拟化被禁用了
- 3) 解决办法: 需要打开笔记本 BIOS 中的 IVT 对虚拟化的支持

|           | ThinkPad Setup<br>Security |     |         |        |              |                             |                      |                                                            |                                                                                                    |
|-----------|----------------------------|-----|---------|--------|--------------|-----------------------------|----------------------|------------------------------------------------------------|----------------------------------------------------------------------------------------------------|
|           |                            |     | Virt    | ualiza | tion         |                             |                      | Ite                                                        | m Specific Help                                                                                      |
| In        | tel (R)                    | Vir | tualiza | tion T | echnold      | ey<br>I <mark>Enabio</mark> | • <b>d</b> ]         | When<br>can u<br>addit<br>capab<br>by In<br>Virtu<br>techn | enabled, a VMM<br>tilize the<br>ional hardware<br>ilities provided<br>tel (R)<br>alization<br>ology. |
| F1<br>Fac | Help                       | 11  | Select  | Item   | +/-<br>Enter | Change<br>Select            | Values<br>▶ Sub-Menu | F9<br>F10                                                  | Setup Defaults<br>Save and Exit                                                                      |